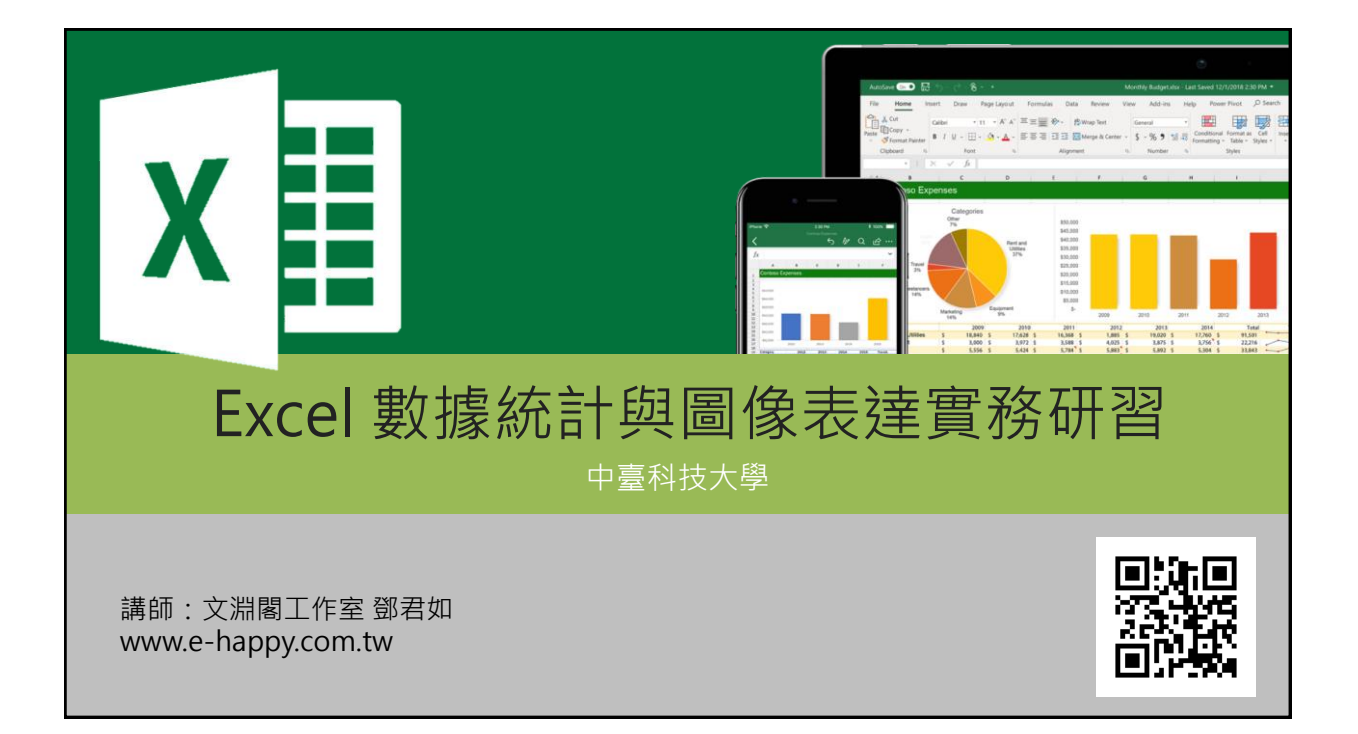

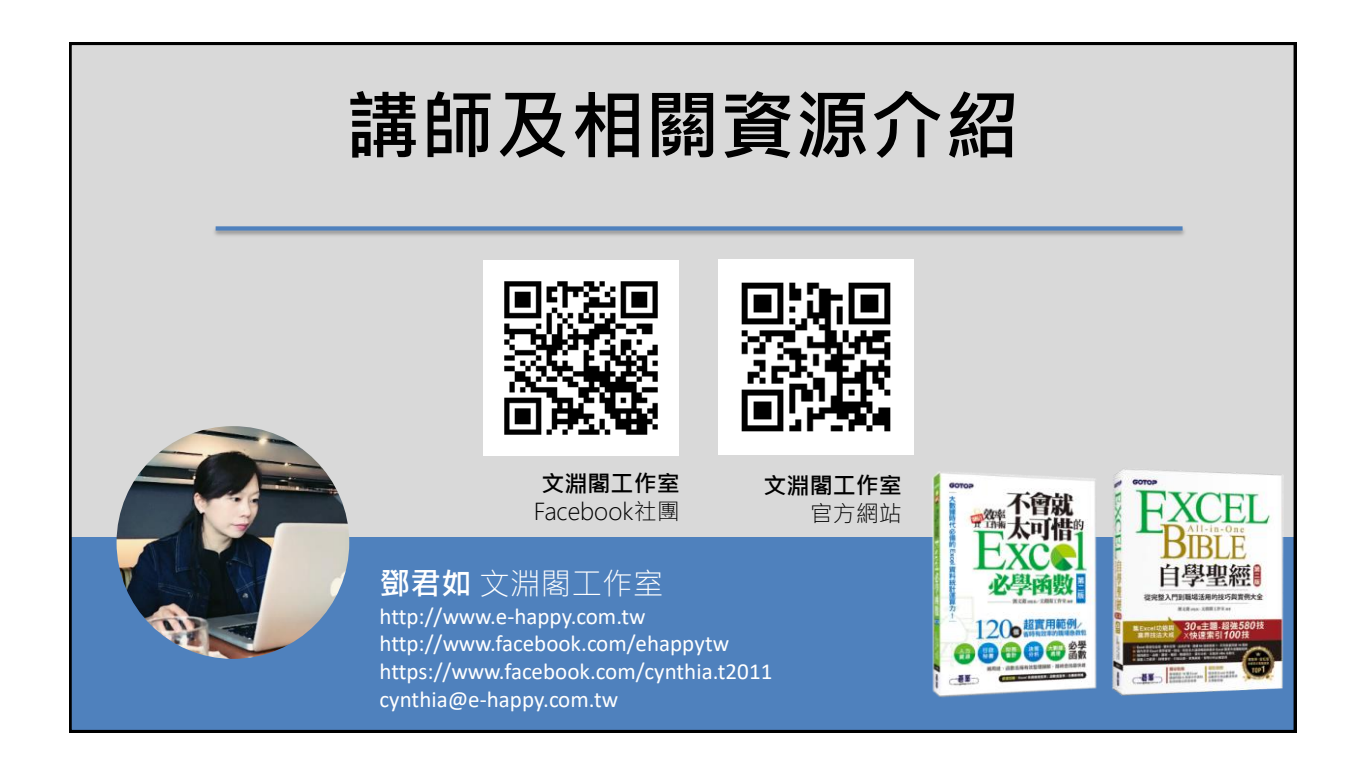

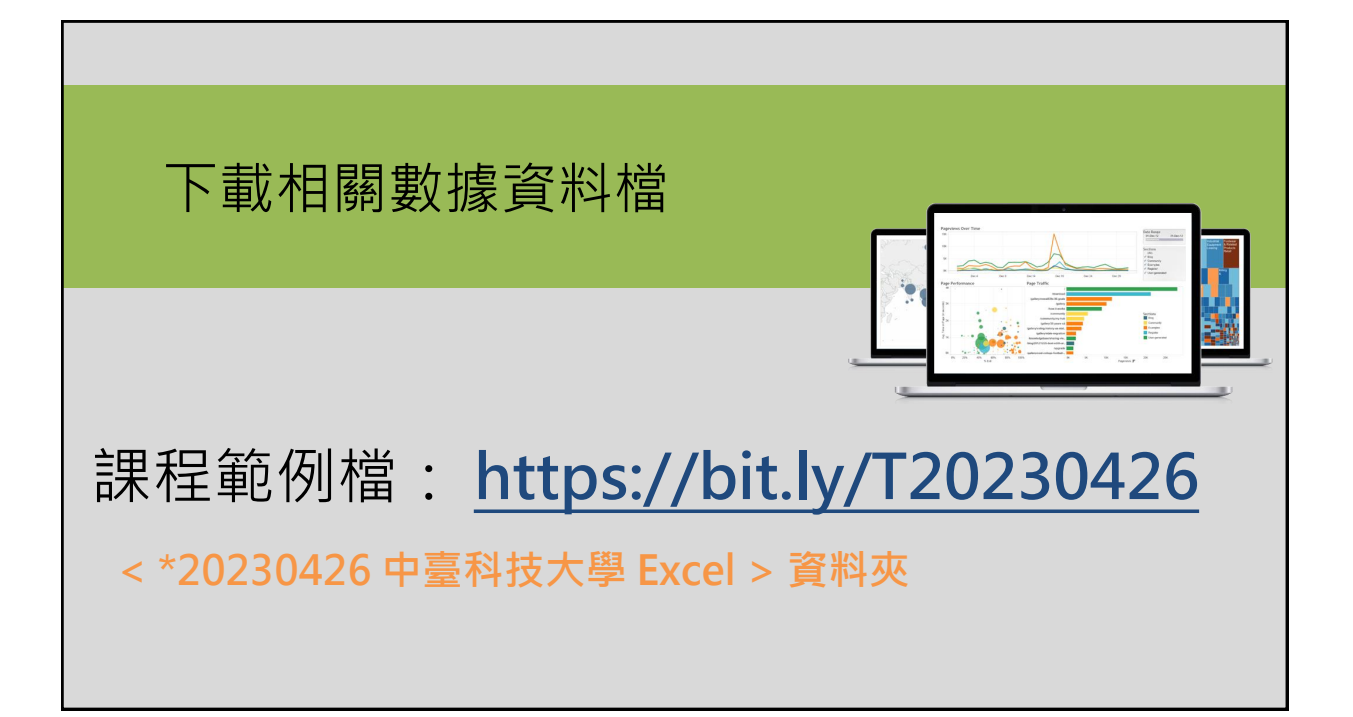

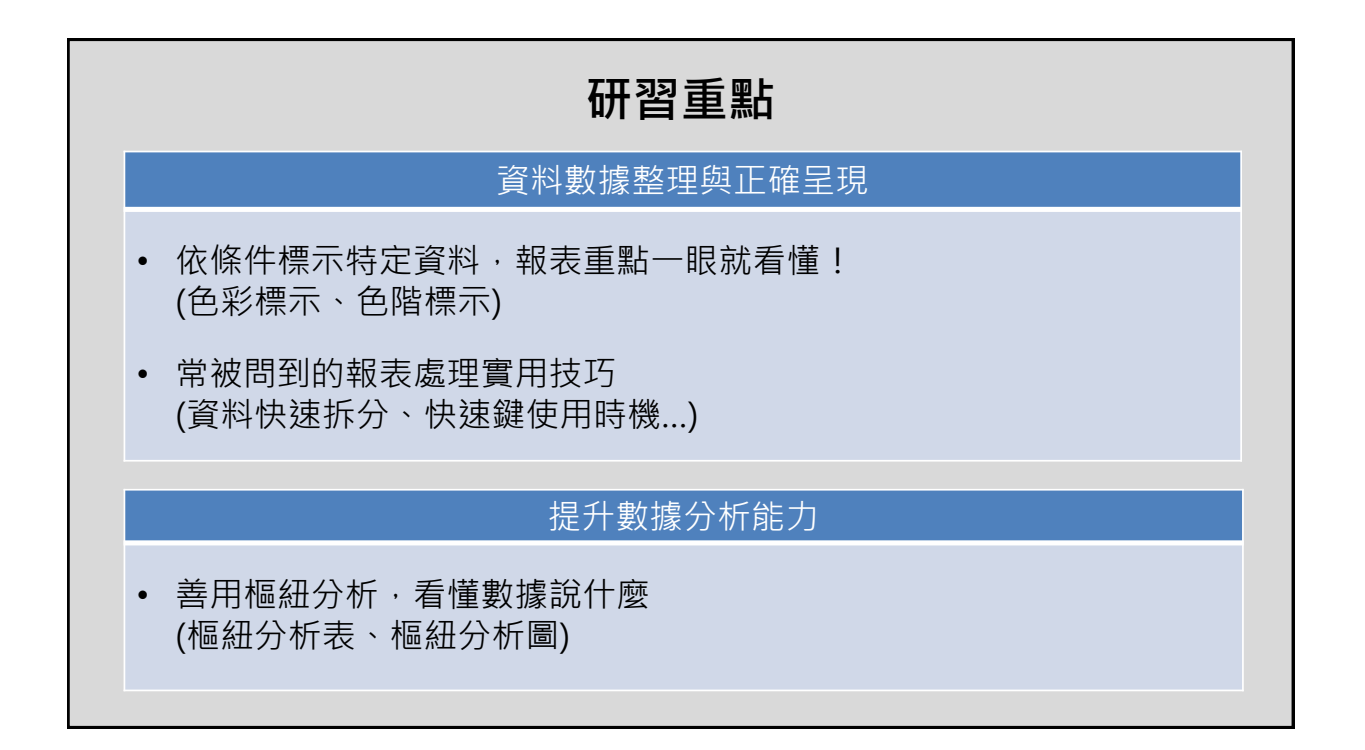

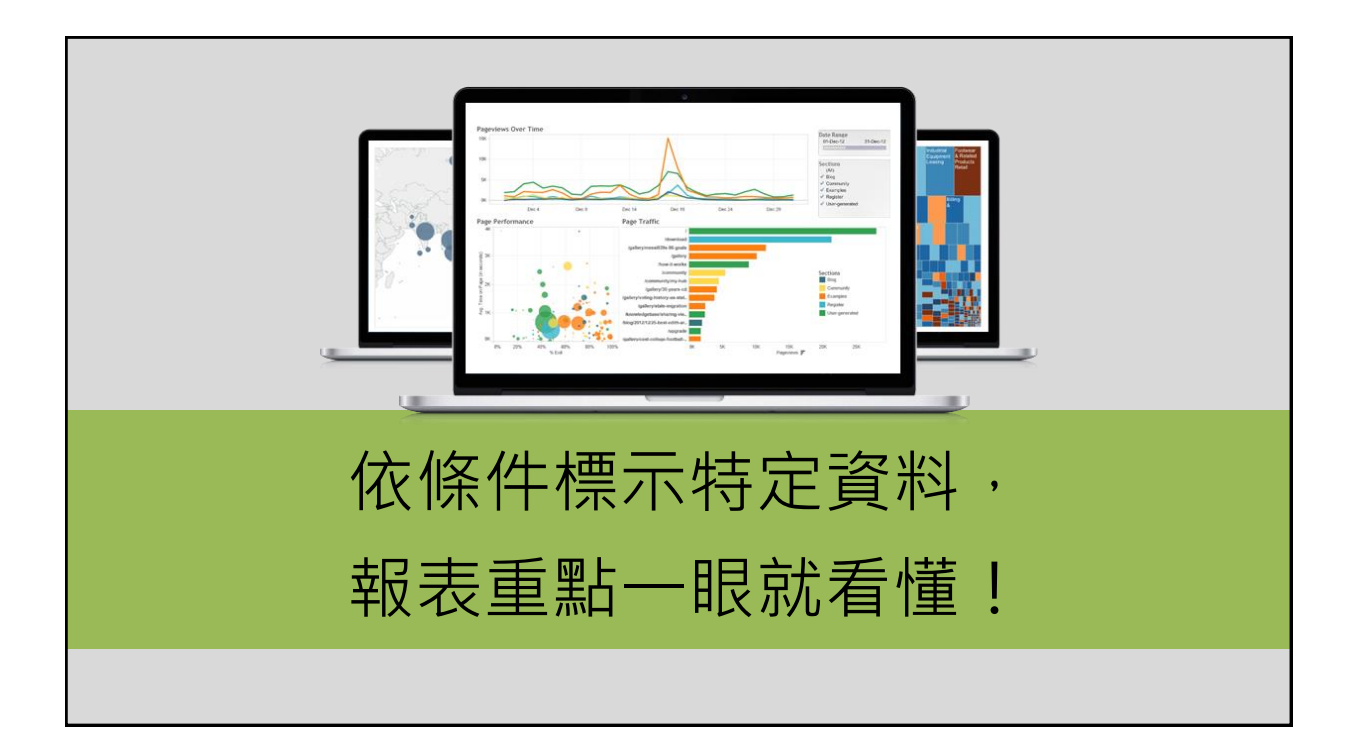

# 用色彩標示條件中的值 (前 / 後段)

六項規則格式化儲存格,設定方法大同小異,此例以前10個項目 說明。(標示出第一、第二高的金額)

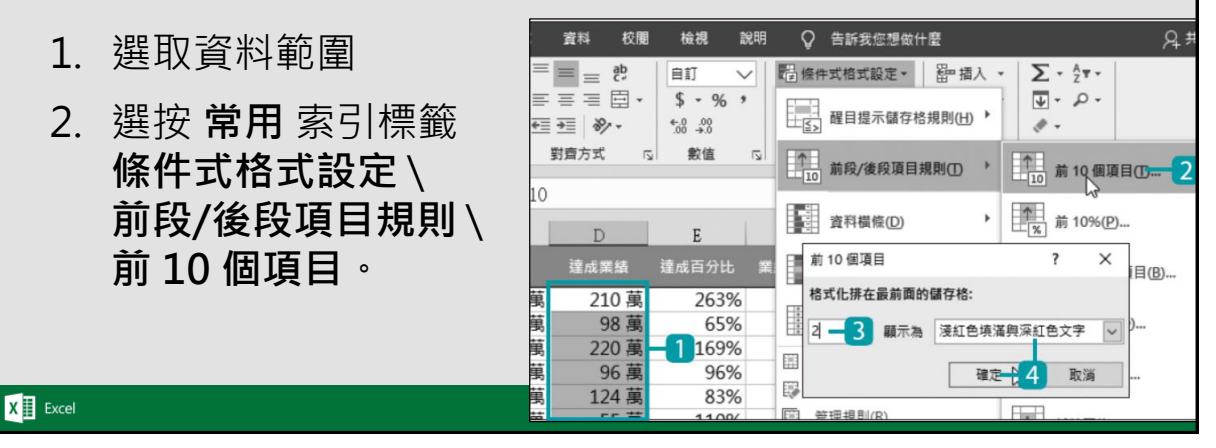

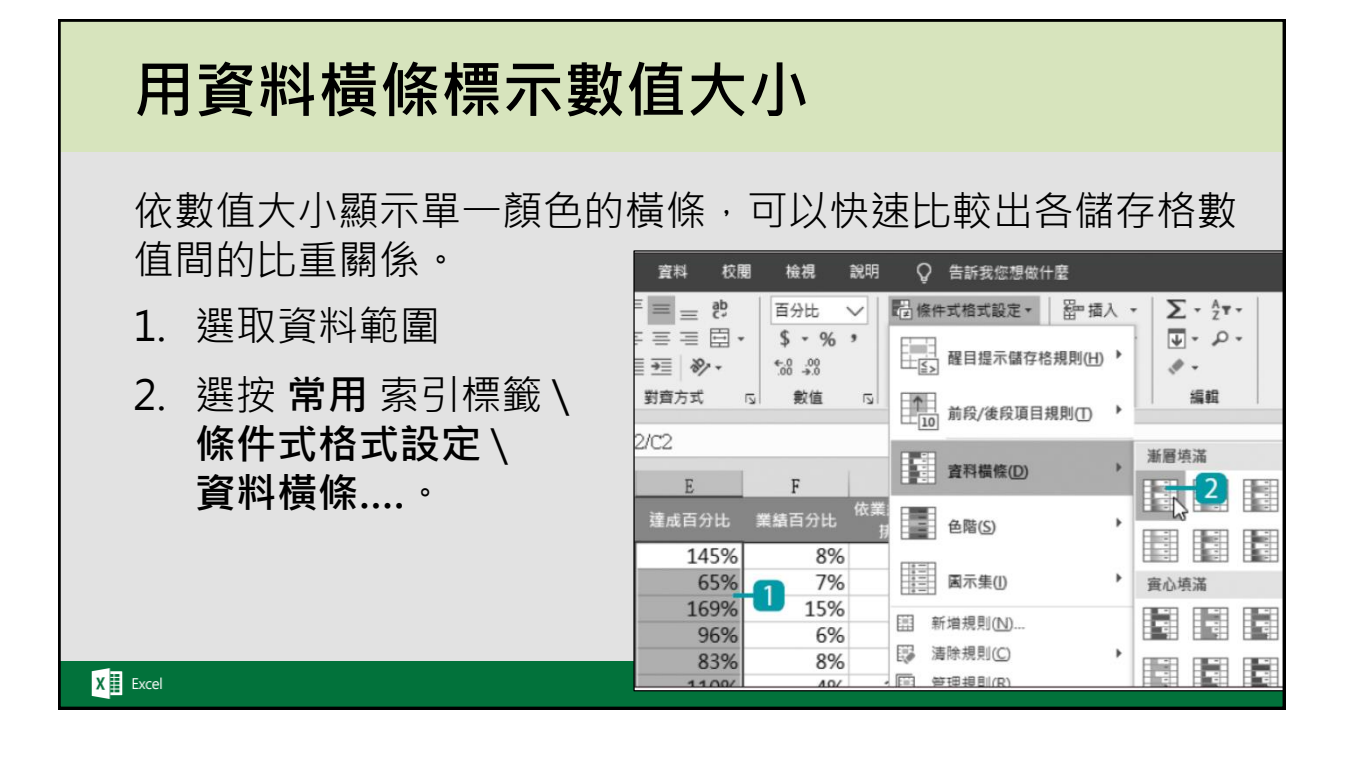

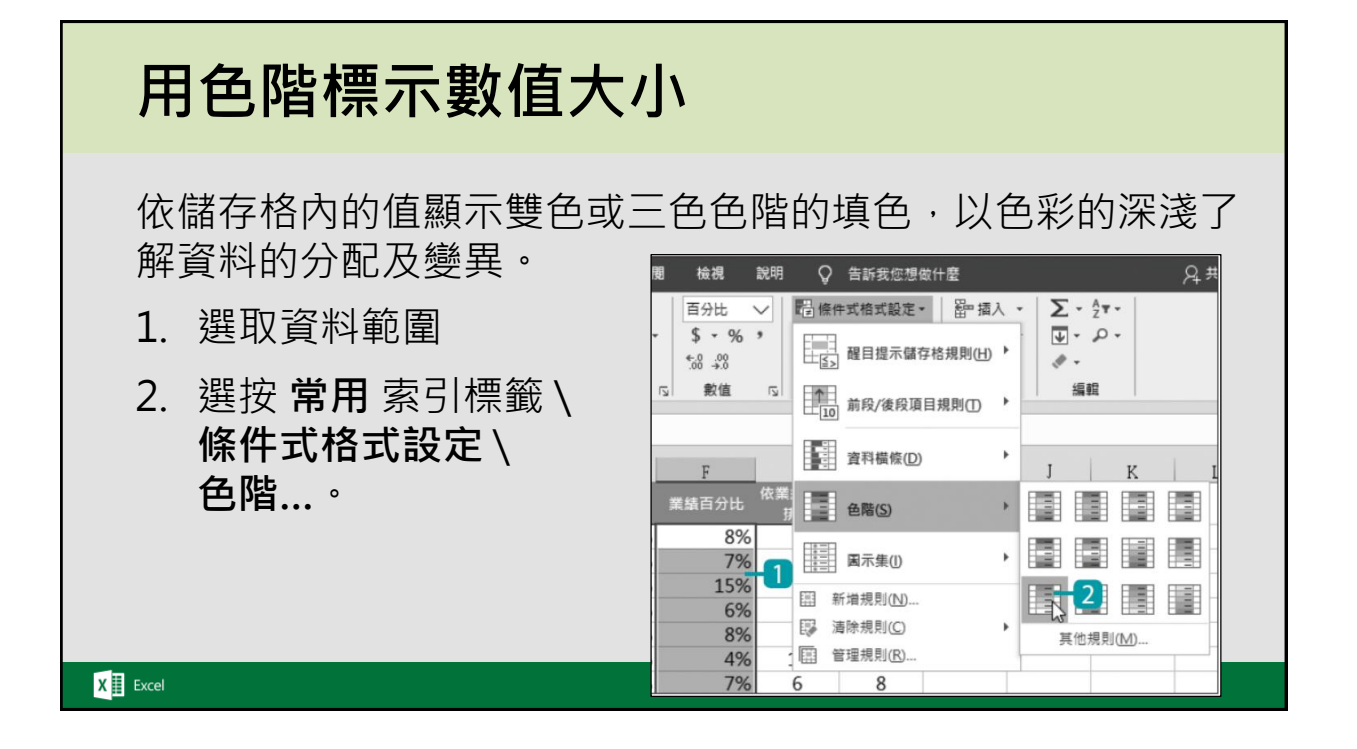

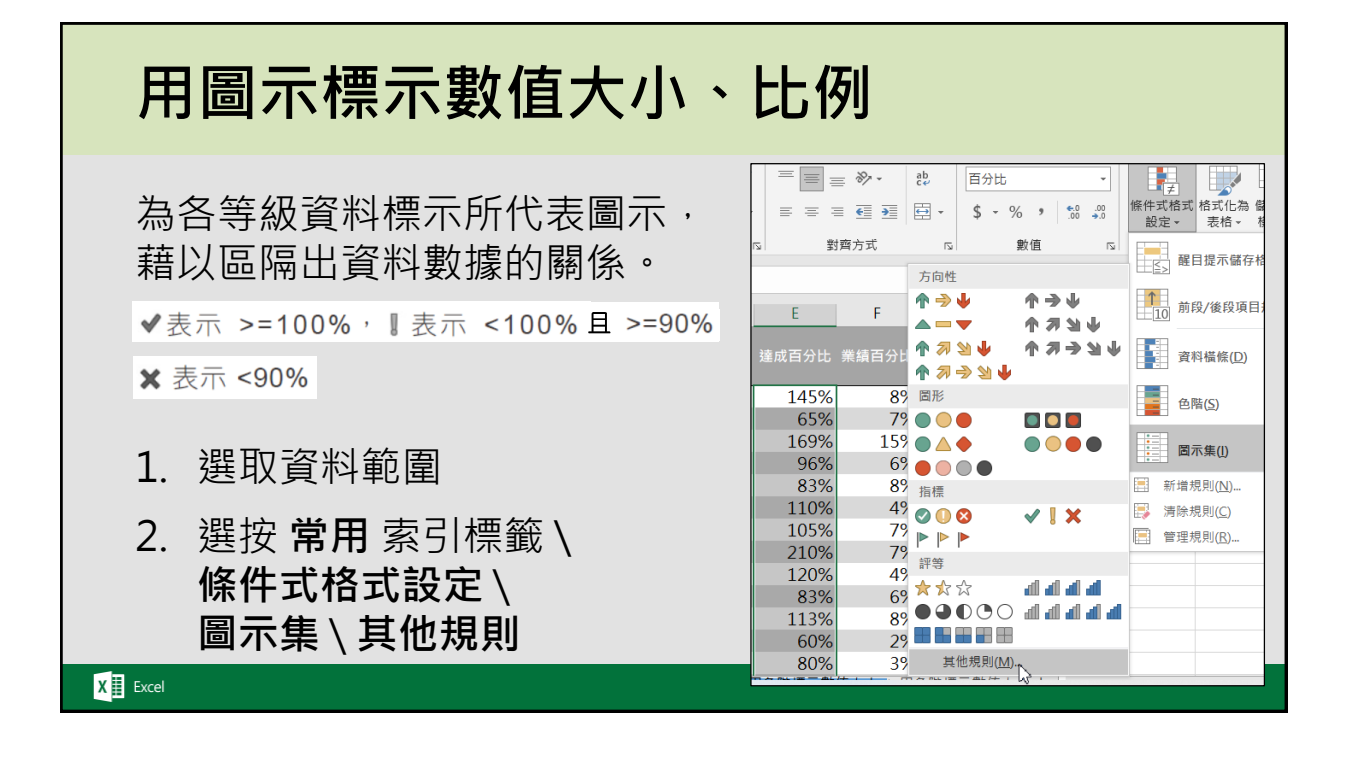

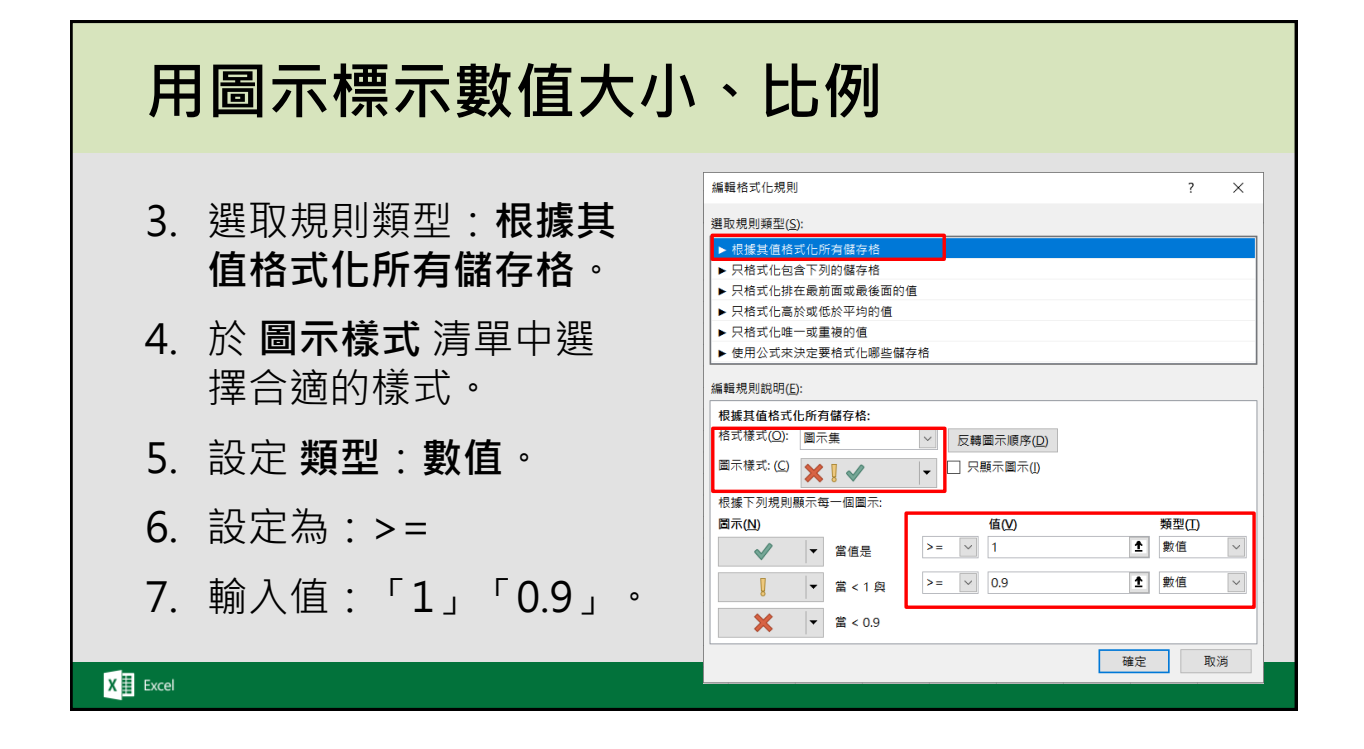

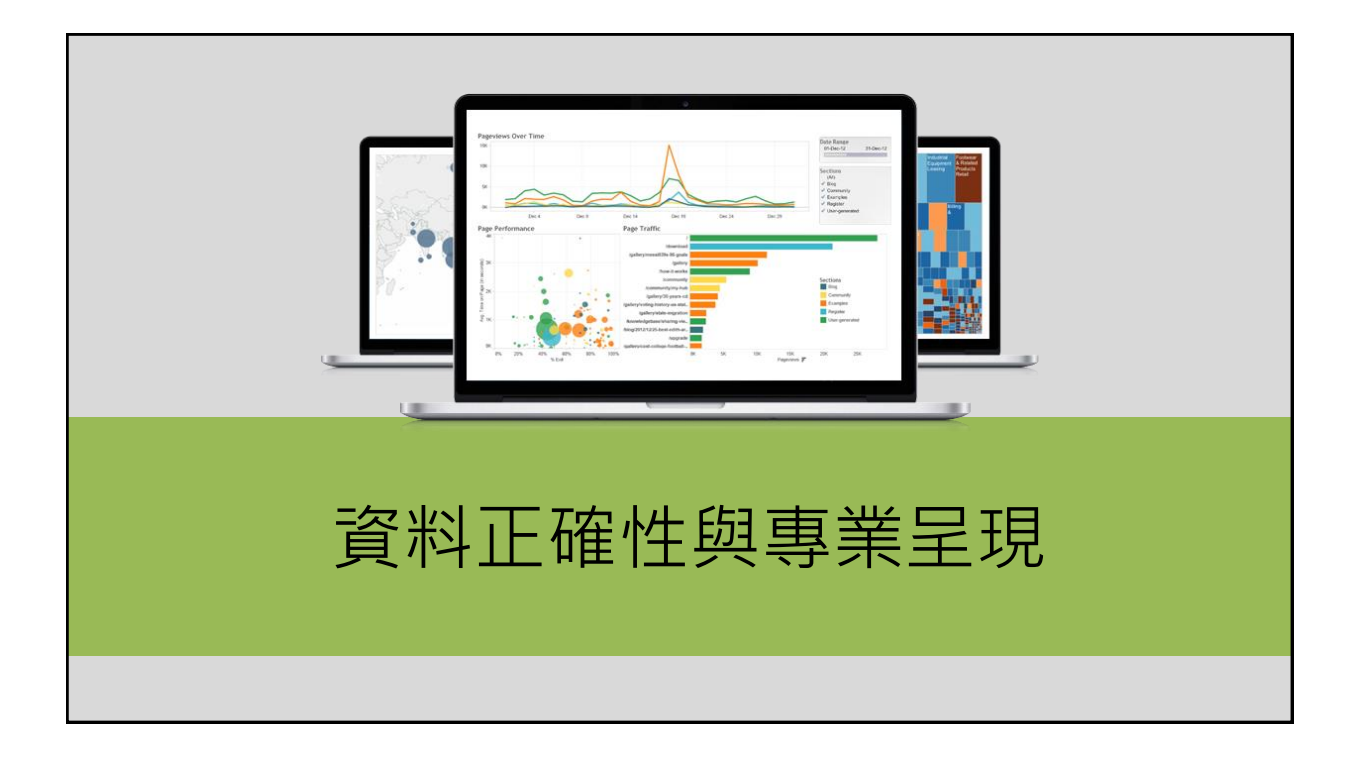

#### 一秒拆分大量資料與數據 按 Ctrl + E 鍵 (此功能只支援 Excel 2013 以上版本) • 拆分成績表資料 導遊領隊實務班成績表 觀光法規 觀光資源 姓名 航空票務 國際禮儀 導覽解說 第二外語 林禹岑 林禹岑,91,82,50,80,68,86, 呂淑芬,76,83,80,78,85,70, 呂淑芬 李婷婷,88,62,68,85,89,50, 李婷婷 林育男,75,61,55,85,82,65, 林育男 邱鈺婷,30,98,77,62,64,89, 邱鈺婷 張智弘,67,89,55,56,65,87 張智弘 莊曉曄,76,75,44,83,62,85 莊曉曄 許茗婷,62,87,61,93,76,84, 許茗婷 X Excel

# 一秒拆分大量資料與數據

- (此功能只支援 Excel 2013 以上版本)
- 拆分寄貨地址資料

| 寄貨名冊 |             |                   |     |                |
|------|-------------|-------------------|-----|----------------|
|      |             |                   |     |                |
| 客戶資料 |             |                   | 縣市  | 詳細地址           |
| 張智弘  | 042-6224299 | 台中市清水區中山路196號     | 台中市 | 清水區中山路196號     |
| 李娜娜  | 02-25014616 | 台北市中山區松江路367號7樓   | 台北市 | 中山區松江路367號7樓   |
| 郭畢輝  | 042-3759979 | 台中市西區五權西路一段237號   | 台中市 | 西區五權西路一段237號   |
| 姚明惠  | 049-2455888 | 南投縣草屯鎮和與街98號      | 南投縣 | 草屯鎮和興街98號      |
| 張淑芳  | 02-27825220 | 台北市南港區南港路一段360號7樓 | 台北市 | 南港區南港路一段360號7樓 |
| 楊燕珍  | 02-27234598 | 台北市信義路五段15號       | 台北市 | 信義路五段15號       |
| 簡弘智  | 05-12577890 | 嘉義市西區重楊路316號      | 嘉義市 | 西區重楊路316號      |
| 阮珮伶  | 047-1834560 | 彰化市彰美路一段186號      | 彰化市 | 彰美路一段186號      |

X Excel

| 一秒拆分                                        | 量大               | 資料與      | <b>된</b> | 數據         |         |        |
|---------------------------------------------|------------------|----------|----------|------------|---------|--------|
| <ul> <li>(此功能只支</li> <li>拆分轉帳代稿)</li> </ul> | 援 Excel 2<br>碼資料 | 2013 以上) | 版        | 本)         |         |        |
| ATM銀                                        | 行轉帳代碼表           |          | 1        | ATM銅       | 2行轉帳代碼表 | 5      |
| 銀行/郵局                                       | 代碼               | 名稱       |          | 銀行/郵局      | 代碼      | 名稱     |
| 003 交通銀行                                    |                  |          |          | 003 交通銀行   | 003     | 交通銀行   |
| 004 臺灣銀行                                    |                  |          |          | 004 臺灣銀行   | 004     | 臺灣銀行   |
| 005 土地銀行                                    |                  |          |          | 005 土地銀行   | 005     | 土地銀行   |
| 006 合作金庫                                    |                  |          |          | 006 合作金庫   | 006     | 合作金庫   |
| 007 第一商業銀行                                  |                  |          |          | 007 第一商業銀行 | 007     | 第一商業銀行 |
| 008 華南商業銀行                                  |                  |          |          | 008 華南商業銀行 | 008     | 華南商業銀行 |
| 009 彰化商業銀行                                  |                  |          |          | 009 彰化商業銀行 | 009     | 彰化商業銀行 |
| 102 華泰商業銀行                                  |                  |          |          | 102 華泰商業銀行 | 102     | 華泰商業銀行 |
| 808 玉山商業銀行                                  |                  |          |          | 808 玉山商業銀行 | 808     | 玉山商業銀行 |
| 700 中華郵政                                    |                  |          |          | 700 中華郵政   | 700     | 中華郵政   |
|                                             |                  |          |          |            |         |        |
| X Excel                                     |                  |          |          |            |         |        |

# 一秒拆分大量資料與數據

- (此功能只支援 Excel 2013 以上版本)
- 替換文字內容或是電話號碼格式

| 學生名冊     |              |   | 學生名冊    |              |           |             |
|----------|--------------|---|---------|--------------|-----------|-------------|
| 姓名       | 電話           | 姓 |         | 電話           | 姓名        | 電話          |
| 張智弘同學    | (042)6224299 |   | 非知り同題   | (042)6224200 | 「花知り蹴开    | 042 6224200 |
| 李娜娜同學    | (02)25014616 |   | 版省切印学   | (042)0224299 | 现省办学工     | 042-0224299 |
| <u> </u> | (042)3759979 |   | 李娜娜同學   | (02)25014616 | 李娜娜學生     | 02-25014616 |
| 姚明惠同學    | (049)2455888 |   | 郭畢輝同學   | (042)3759979 | 郭畢輝學生     | 042-3759979 |
| 張淑芳同學    | (02)27825220 |   | 姚明惠同學   | (049)2455888 | 姚明惠學生     | 049-2455888 |
| 楊燕珍同學    | (02)27234598 |   | 張淑芳同學   | (02)27825220 | 張淑芳學生     | 02-27825220 |
| 簡弘智同學    | (05)12577890 |   | 楊燕珍同學   | (02)27234598 | 楊燕珍學生     | 02-27234598 |
| 阮珮伶同學    | (047)1834560 |   | 「戦」、戦」の | (05)10577000 | 前打 知 附 开  | 05 10577900 |
| 賴培倫同學    | (03)83609280 |   | 間知智问学   | (03)12377090 | 间 5 省 字 土 | 00-12077090 |
| 侵介期同學    | (07)38515680 |   | 阮珮伶同學   | (047)1834560 | 阮珮伶學生     | 047-1834560 |
|          |              |   | 賴培倫同學   | (03)83609280 | 賴培倫學生     | 03-83609280 |
|          |              |   |         |              |           |             |

X Excel

# 一秒拆分大量資料與數據

- (此功能只支援 Excel 2013 以上版本)
- 為電話號碼或身份證後尾碼加密

|           | 員工聯絡資 | 電訊          |      | 員工聯絡道 | 資訊          |             |  |
|-----------|-------|-------------|------|-------|-------------|-------------|--|
|           | 姓名    | 電話          | 電話加密 | 姓名    | 電話          | 電話加密        |  |
|           | 張智弘   | 042-6224299 |      | 張智弘   | 042-6224299 | 042-6224*** |  |
|           | 李娜娜   | 02-25014616 |      | 李娜娜   | 02-25014616 | 02-25014*** |  |
|           | 郭畢輝   | 042-3759979 |      | 郭畢輝   | 042-3759979 | 042-3759*** |  |
|           | 姚明惠   | 049-2455888 |      | 姚明惠   | 049-2455888 | 049-2455*** |  |
|           | 張淑芳   | 02-27825220 |      | 張淑芳   | 02-27825220 | 02-27825*** |  |
|           | 楊燕珍   | 02-27234598 |      | 楊燕珍   | 02-27234598 | 02-27234*** |  |
|           | 簡弘智   | 05-12577890 |      | 簡弘智   | 05-12577890 | 05-12577*** |  |
|           | 阮珮伶   | 047-1834560 |      | 阮珮伶   | 047-1834560 | 047-1834*** |  |
|           | 賴培倫   | 03-83609280 |      | 賴培倫   | 03-83609280 | 03-83609*** |  |
|           | 侯允聖   | 07-38515680 |      | 侯允聖   | 07-38515680 | 07-38515*** |  |
| -         | 劉仁睦   | 02-27335831 |      | 劉仁睦   | 02-27335831 | 02-27335*** |  |
| X 🔢 Excel |       |             |      |       |             |             |  |

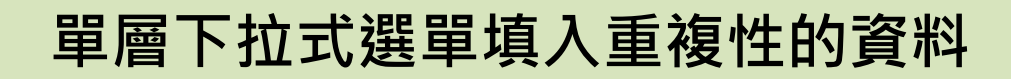

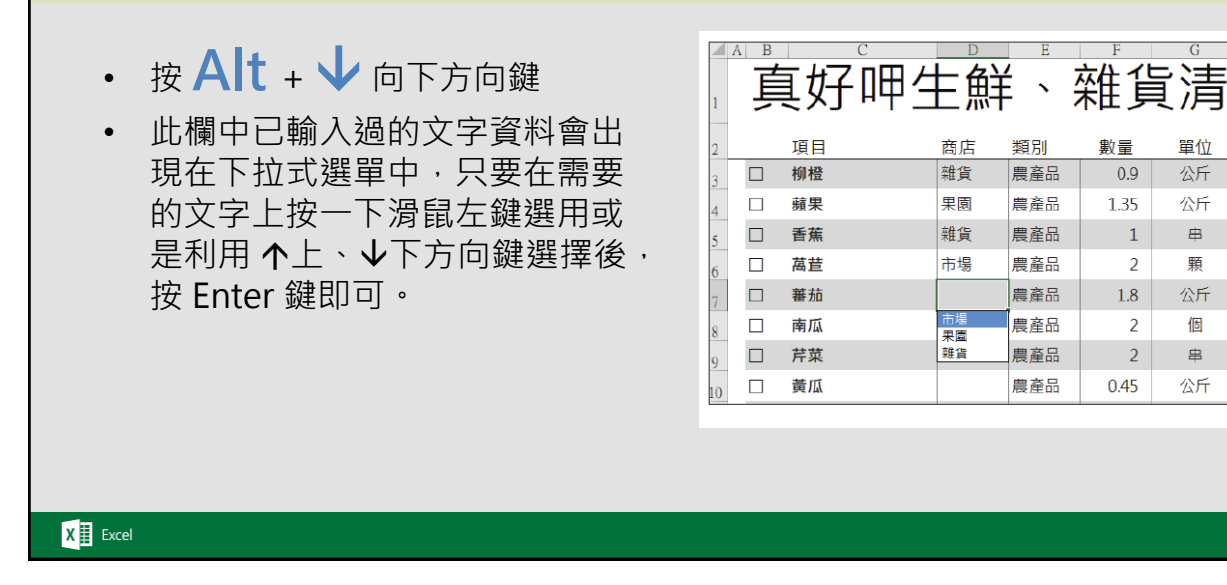

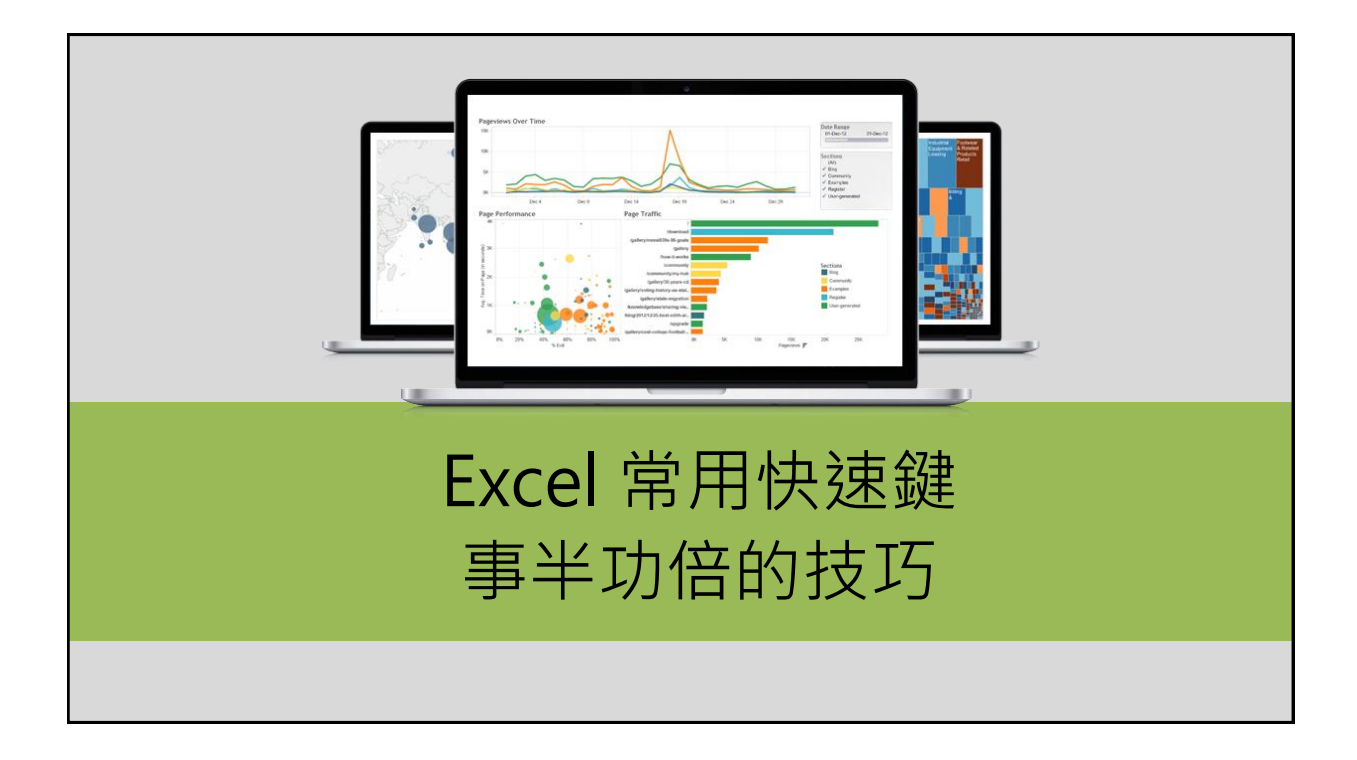

單位

公斤

公斤

串

顆

公斤

個

串

公斤

1

2

2

2

| 常用快速鍵                                                                                                    | (1)                                                           |
|----------------------------------------------------------------------------------------------------|---------------------------------------------------------------|
| <ul> <li>Tab 鍵</li> <li>Enter 鍵</li> <li>Alt + Enter 鍵</li> <li>Ctrl + C 鍵</li> <li>Ctrl + V 鍵</li> <li>Ctrl + X 鍵</li> <li>Ctrl + Z 鍵</li> </ul> | 往右移動一個儲存格<br>完成輸入進入下一個儲存格<br>同一儲存格內換行<br>複製<br>貼上<br>剪下<br>復原 |
| X Excel                                                                                                    |                                                               |

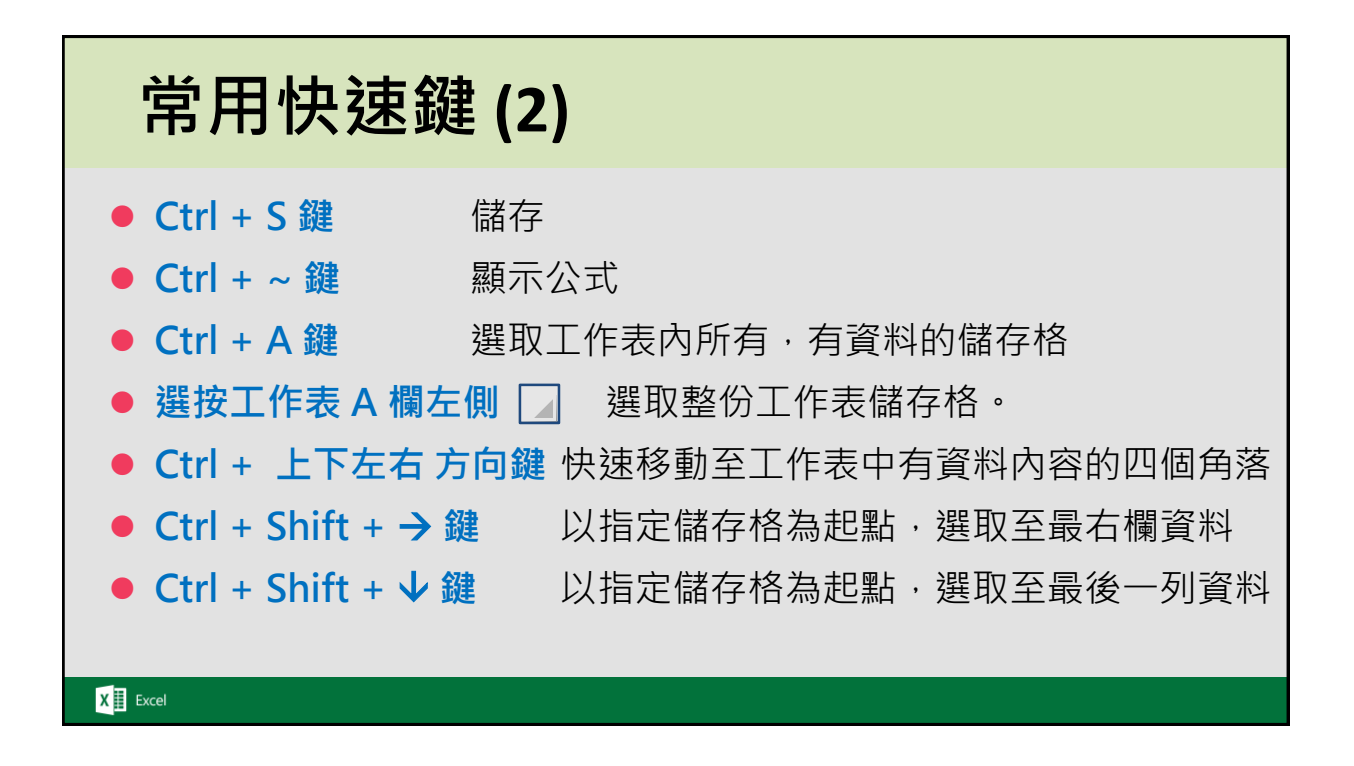

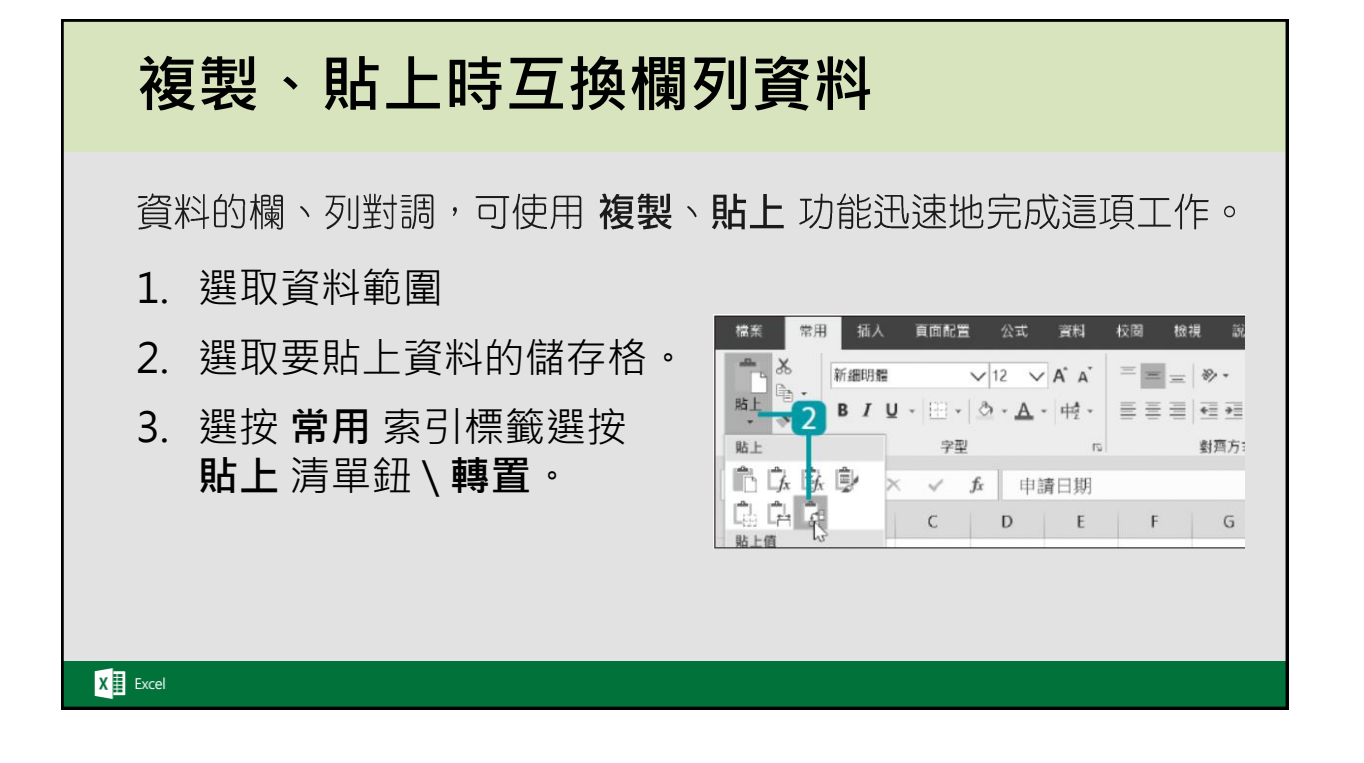

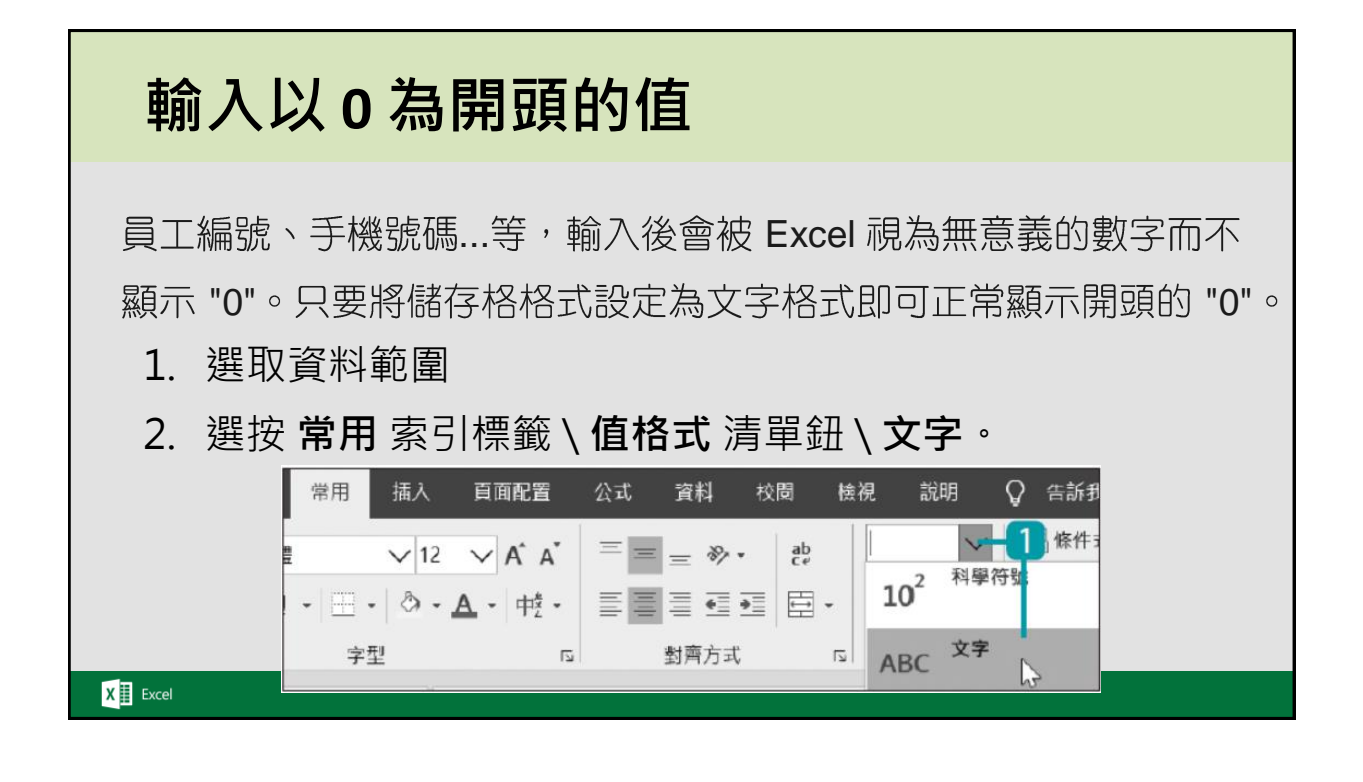

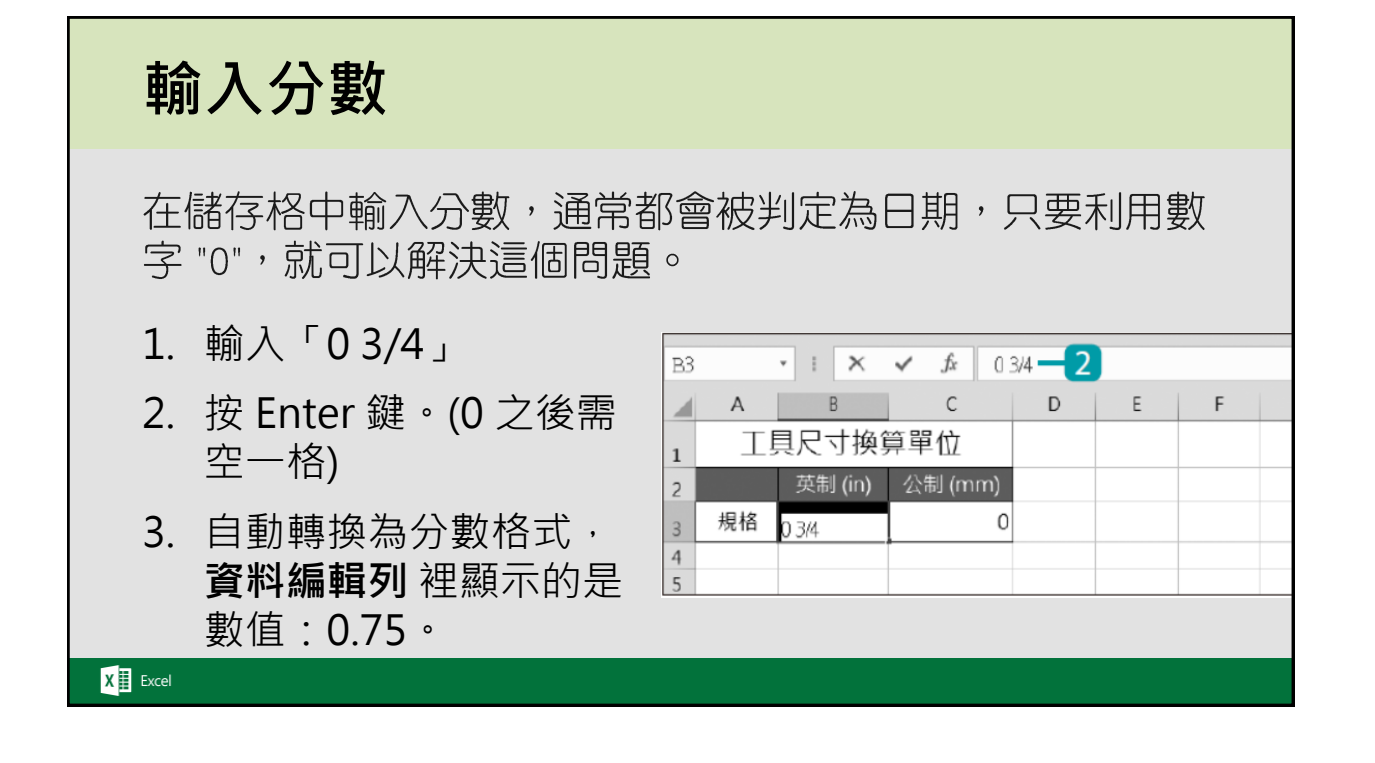

#### 快速縮放工作表資料顯示比例

- 將滑鼠指標移至工作表上任何一處,按Ctrl 鍵不放,將
   滑鼠滾輪往前滾動可放大工作表顯示比例。
- 將滑鼠指標移至工作表上任何一處,按 Ctrl 鍵 不放,將
   滑鼠滾輪往 後 滾動可放大工作表顯示比例。

X Excel

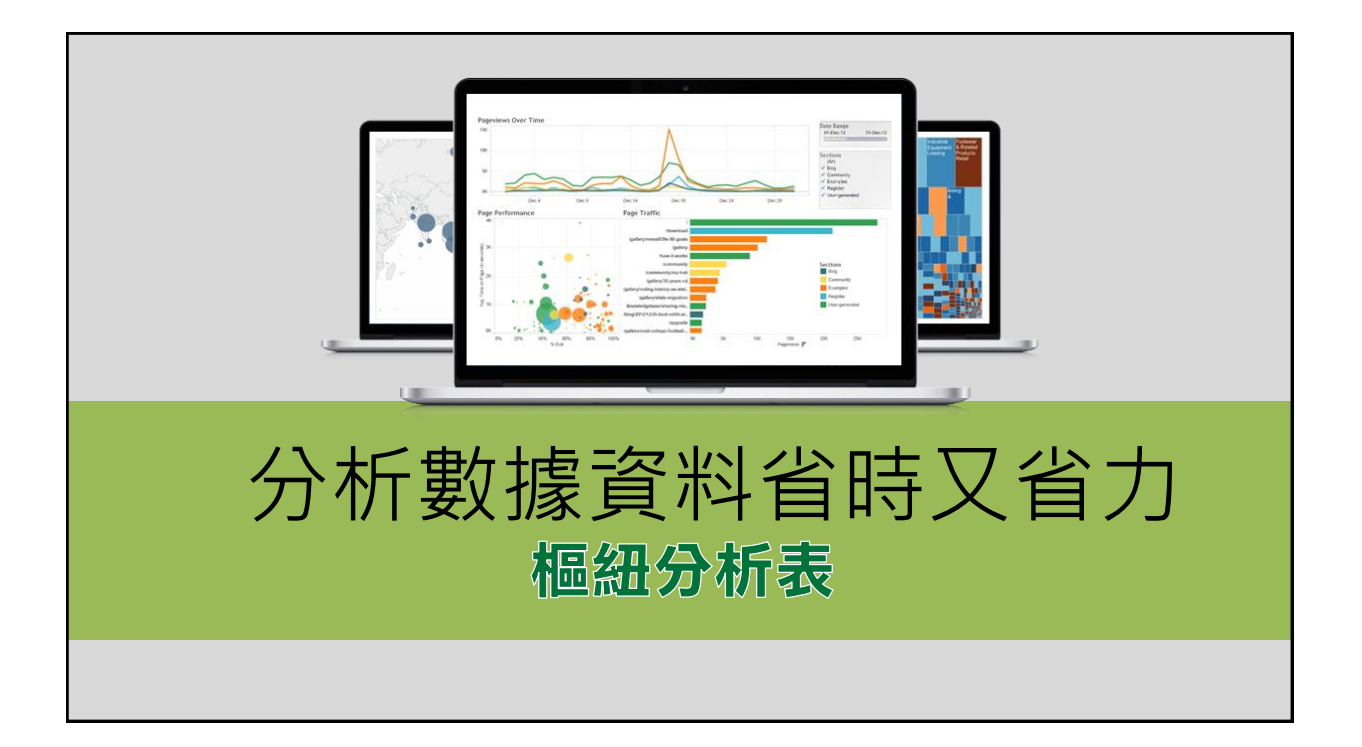

# "樞紐分析表" 建立與設計

此份「訂單銷售明細」是公司 2018~2019 年的 1500 多筆銷售資料·首 先將資料內容先製作成有交叉清單設計的樞紐分析表·進而分析出各銷售 員負責的廠商訂購數量。

- 建立樞紐分析表 (插入 索引標籤選按 樞紐分析表)
- 摺疊、展開樞紐分析表資料欄位
- 小計的值獨立顯示
- 篩選樞紐分析表欄、列資料
- 排序樞紐分析表欄、列資料
- 美化樞紐分析表
- 樞紐分析表版面配置

#### X Excel

| 訂單編號       | 下軍日期       | 銷售員 | 廠商編號  | 廠商名稱          | 產品編號 | 産品名稱             | 産品       | 類別      | 數量   | 訂價   | 交易       | 金額     |       |
|------------|------------|-----|-------|---------------|------|------------------|----------|---------|------|------|----------|--------|-------|
| AB18-00001 | 2018/1/2   | 洪秀芬 | M-003 | 聖瑞事業          | F024 | 運動潮流直筒棉褲-男童」     | 灰重       | 韤       | 45   | 2030 | \$ 1     | 91,350 |       |
| AB18-00002 | 2018/1/2   | 曹麗雯 | M-001 | 慶盛事業          | F012 | 托特包 AMIE 滿版刺繡系列  | 河-白色   商 | C件      | 25   | 1740 | \$ -     | 43,500 |       |
| AB18-00003 | 2018/1/2   | 曹麗雯 | M-002 | 興瑞貿易          | F008 | 法蘭絨格紋襯衫-黑        | 5        | マ装      | 25   | 1800 | \$ 4     | 45,000 |       |
| AB18-00004 | 2018/1/2   | 洪秀芬 | M-004 | 亨生事業          | F033 | 加線 數基 產品         | 満すり 🖵    |         |      |      |          |        |       |
| AB18-00005 | 2018/1/2   | 洪秀芬 | M-003 | 聖瑞事業          | F039 |                  | ×        | He Int. |      |      | _L_9+    |        | た由主」  |
| AB18-00006 | 2018/1/2   | 洪秀芬 | M-004 | 亨生事業          | F040 | <u> 朔告貝 【</u> 配件 |          | 皮件      | 家俱   | 男装   | <u> </u> | 里铁     | 設計    |
| AB18-00007 | 2018/1/2   | 洪秀芬 | M-005 | 宏佳貿易          | F008 | ■洪秀芬             | 3825     | 940     | 2990 | 2565 | 2415     | 1295   | 14030 |
| AB18-00008 | 2018/1/2   | 洪秀芬 | M-005 | 宏佳貿易          | F012 | 亨生事業             | 1375     | 345     | 875  | 890  | 765      | 310    | 4560  |
| AB18-00009 | 2018/1/2   | 賴冠廷 | M-006 | 安貴事業          | F008 | 安住留县             | 1025     | 200     | 020  | 025  | 725      | 200    | 4405  |
| AR18-00010 | 2018/1/2   | 賴冠廷 | M-006 | 安貴事業          | FORR | 加田貝切             | 1200     | 000     | 920  | 920  | 755      | 500    | 4490  |
| AB18-00011 | 2018/1/2   | 賴冠廷 | M-007 | 昌公事業          | F039 | 望墙事系             | 1215     | 215     | 1195 | 750  | 915      | 685    | 4975  |
| AB18-00012 | 2018/1/2   | 戴俊廷 | M-008 | 吉本貿易          | F040 | ■曹麗雯             | 2835     | 825     |      | 1925 | 2070     | 1325   | 9840  |
| AB18-00013 | 2018/1/4   | 曹麗雯 | M-002 | 興瑞貿易          | F028 | 慶盛事業             | 1335     | 490     | 860  | 1055 | 555      | 625    | 4920  |
| AB18-00014 | 2018/1/4   | 洪秀芬 | M-003 | 聖瑞事業          | F036 | 日本部長             | 1500     | 225     | 0    | 070  | 1515     | 700    | 4020  |
| *D10.0001E | - 2010/1/4 |     |       | 100 bit 100 1 |      | 一般で見る            | 1000     | 350     | 0    | 010  | 1515     | 700    | 4920  |
|            |            |     |       |               |      | ■陳威壮             | 1110     | 330     | 905  | 840  | 645      | 625    | 4455  |
|            |            |     |       |               |      | 仁華事業             | 1110     | 330     | 905  | 840  | 645      | 625    | 4455  |
|            |            |     |       |               |      | ■黃禹美             | 2935     | 830     | 750  | 1325 | 2025     | 1045   | 8910  |
|            |            |     |       |               |      | 通潤貿易             | 1315     | 465     | 750  | 570  | 725      | 580    | 4405  |
|            |            |     |       |               |      | 優亨事業             | 1620     | 365     | 0    | 755  | 1300     | 465    | 4505  |
|            |            |     |       |               |      | ■賴冠廷             | 2315     |         | 1845 | 1940 | 1405     | 805    | 8880  |
|            |            |     |       |               |      | 安貴事業             | 1185     | 290     | 890  | 1005 | 710      | 350    | 4430  |
|            |            |     |       |               |      | 昌公事業             | 1130     | 280     | 955  | 935  | 695      | 455    | 4450  |
|            |            |     |       |               |      | ■戴俊廷             | 1090     | 380     | 875  | 670  | 730      | 610    | 4355  |
|            |            |     |       |               |      | 吉本貿易             | 1090     | 380     | 875  | 670  | 730      | 610    | 4355  |
|            |            |     |       |               |      | 總計               | 14110    | 3875    | 8225 | 9265 | 9290     | 5705   | 50470 |

# 沒有資料的項目顯示 "0"

此範例中·樞紐分析表空白儲存格表示廠商沒有訂購該類別的產品·為了更 清楚內容·可以用自動填入的方式顯示為 "0"。

- 1 選按樞紐分析表中任一儲存格。
- 2 於 樞紐分析表工具 \ 分析 索引標籤選按 選項 清單鈕 \ 選項 。
- 3版面配置與格式標籤中若為空白儲存格,顯示輸入「0」,按確定鈕。

| 檔案 常用              | 2 西小 東面配置 公式 資料              | 校開 快調 説明             | 分析      | 櫃紐分析表名稱(          | (N): 樞紐分析表1 |           |      |
|--------------------|------------------------------|----------------------|---------|-------------------|-------------|-----------|------|
| 檀紐分析表名稱:           | 作用中欄位: 🗸 🛧 🖅                 | → 將選取項目組成群組          | 1 插/    | 顧示                | 列印中         | 資料        | 替代文字 |
| 檀紐分析表4<br>□□ 選項 ▼  | 銷售員<br>◎ 欄位設定                | ◎ 目取満群組 ◎ 結構位組成群組(R) | □ · 插 / | 版面配書              | 配置與格式       | 總         | 計與篩選 |
| 11 建項①<br>11 展示報表館 | 作用中欄位<br>諸頁面(P)<br>なtData(G) | 料平和目                 | 1       | □ 具有標籤的<br>在壓縮模式中 | 的儲存格跨欄置中(M  | )<br>● 字元 |      |

#### 為 "欄標籤"、"欄標籤" 命名

樞紐分析表上方顯示的是欄區域的欄標籤,左側顯示的是列區域的列標 籤,為了讓瀏覽時更清楚明瞭,可變更欄標籤、列標籤名稱。

- 1. 選取欄標籤(此例為B3儲存格)。
- 2. 於資料編輯列·將原有的文字:欄標籤·更改為合適的名稱·再按 Enter 鍵完成變更。

|         | B  | 3 👻                 | • <b>n</b> < | $f_{x}$     | 欄標   | 鱵    |      | 2    |      |   |   |   |
|---------|----|---------------------|--------------|-------------|------|------|------|------|------|---|---|---|
|         |    | A                   | В            | С           | D    | Е    | F    | G    | Н    | Ι | J |   |
|         | 3  | 加總 - 數量             | 欄標籖 ▼        | and an Int. |      |      | 1.44 |      | 6mb1 |   |   |   |
|         | 4  | <u>刘</u> 標韱 1       | ▲ 配件         | 皮件          | 家俱   | 男装   | 女装   | 重    | 総計   |   |   |   |
|         | 5  | <u>目洪芳分</u><br>喜仕事業 | 3823<br>1375 | 940<br>345  | 2990 | 2000 | 2415 | 310  | 4560 |   |   |   |
|         | 7  |                     | 1235         | 380         | 920  | 925  | 735  | 300  | 4495 |   |   |   |
|         | 8  | 聖瑞事業                | 1215         | 215         | 1195 | 750  | 915  | 685  | 4975 |   |   | - |
|         | 9  | ■曹麗雯                | 2835         | 825         | 860  | 1925 | 2070 | 1325 | 9840 |   |   |   |
|         | 10 | 慶盛事業                | 1335         | 490         | 860  | 1055 | 555  | 625  | 4920 |   |   | _ |
| X Excel | 11 | 興瑞貿易                | 1500         | 335         | 0    | 870  | 1515 | 700  | 4920 |   |   |   |
|         | 12 | ■陳威任                | 1110         | 330         | 905  | 840  | 645  | 625  | 4455 |   |   |   |

### 樞紐分析的資料分類(群組)1

<mark>群組相似類別的欄、列項目</mark>:將相似產品設定成群組,可方便快速管理、

檢視相關資料。

- 1. 將選取項目組成群組
- 瀏覽群組內容並完成 另一組群組

| ⊟ •ਾ ੇਾ    | == <del>-</del> | 6-009OKാ                                  | dsx - Excel | ;            | 樞紐分析表工具     |     |
|------------|-----------------|-------------------------------------------|-------------|--------------|-------------|-----|
| 檔案 常用      | 插入 頁面配置         | 公式 資料                                     | 校開 檢社       | <b>3</b> 🕬 🚽 | 分析 設計       | Ŷ   |
| 樞紐分析表名稱:   | 作用中欄位:          | J. A.                                     | → 將選取」      | 頁目組成群組       | ➡ 插入交叉分核    | 折飾選 |
| 樞紐分析表1     | 產品類別            |                                           |             | £ 13         | 🔤 插入時間表     |     |
| □ 選項 -     | 🛅 欄位設定          | 回 1 60 × 10 × 60 × 60 × 60 × 60 × 60 × 60 | 🧯 🕞 將欄位約    | 且成群組(R)      | [in] 篩選連線   |     |
| 樞紐分析表      | 作用日             | P欄位                                       |             | ×組           | 飾邏          |     |
| A10 -      | : × ✓ 1         | 金麗裝                                       |             |              |             |     |
| A          | В               | С                                         | D           | E            | F           |     |
| 3 加總 - 交易: | 金額 相標籤          | -                                         |             |              |             |     |
| 4 列標籤      | ✓ 仁華事業          | 吉本貿易                                      | 安貴事業        | 亨生事業         | 宏佳貿易        | 昌公  |
| 5 女裝       | \$1,158,4       | 00 \$1,153,200                            | \$1,159,250 | \$1,173,750  | \$1,256,000 | \$  |
| 6 皮件       | \$896,1         | 00 \$1,058,500                            | \$804,750   | \$946,850    | \$1,065,750 |     |
| 7 男裝       | \$1,125,5       | 00 \$914,000                              | \$1,316,000 | \$1,151,750  | \$1,200,000 | \$: |
| 8 家俱       | \$2,057,5       | 00 \$1,347,000                            | \$959,000   | \$1,600,500  | \$1,144,700 | \$: |
| 9 配件       | \$1,764,5       | 50 \$1,615,650                            | \$1,813,750 | \$2,086,500  | \$1,876,400 | \$: |
| 10 童裝      | \$978,8         | 00 \$1,012,050                            | \$558,150   | \$403,950    | \$497,500   |     |

X Excel

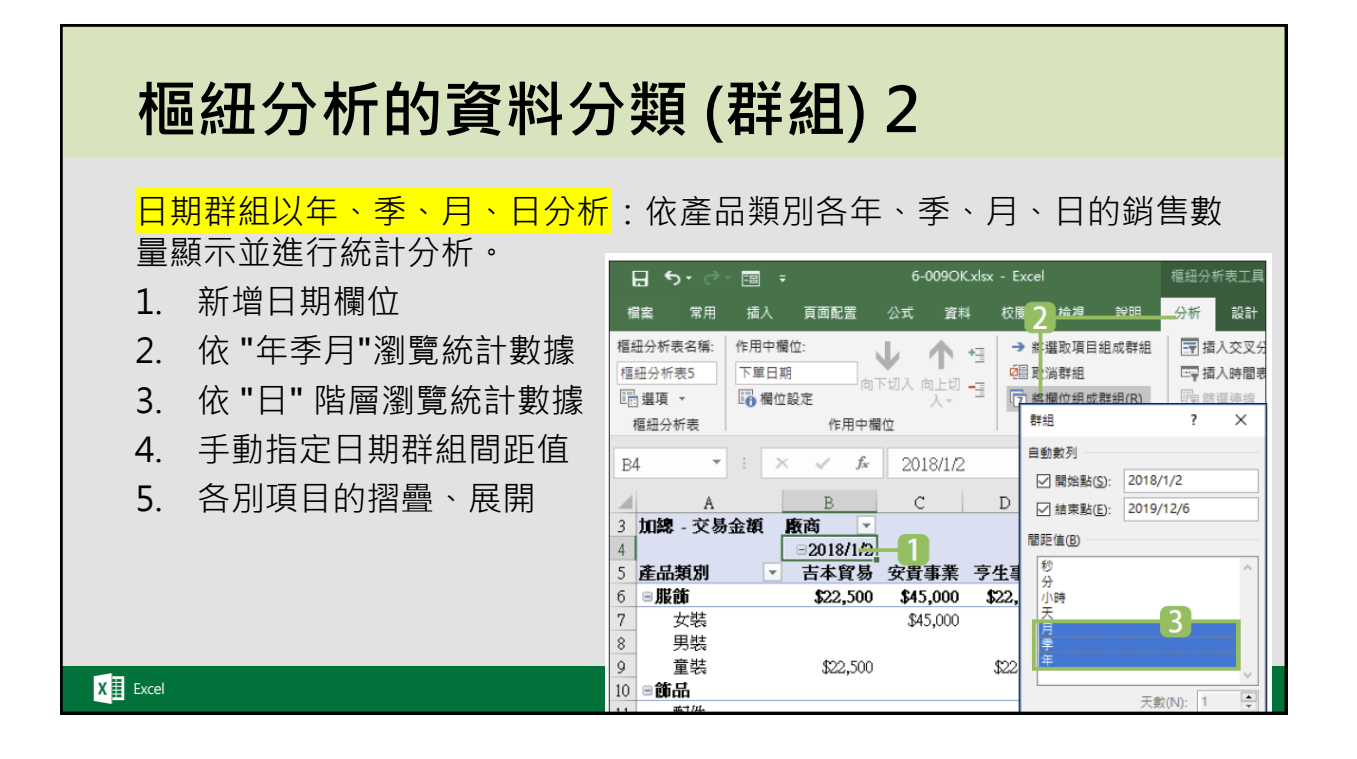

# 樞紐分析的資料分類(群組)3

<mark>數值資料依自訂間距值群組</mark>:金額、年齡、數量...等數值資料,可以指定 數值間距,將龐雜的數值資料

新增日期欄位 1. **⊟** 5-**-**檔案 頁面配置 分析 設計 2 組成群組 樞紐分析表名稱; 作用中欄位  $\mathbf{J}$ → 各選取項目組成群組 ■ 插入交叉分析篩導 \*<u>]</u> 2011 又消群組 福纽分析表6 □□ 插入時間表 交易金額 向下切入向上切 🚽 7 終欄位組成群組(R) □ 選項 -🐻 欄位設定 · 雷 節選連線 樞紐分析表 作用中欄代 群組 飾邏 群組 × - : × £ 15000 Α5 1 自動數列 В D E ☑ 開始點(<u>S</u>): 15000 3 - 個標籤 → 4 列標籤 ▼仁華事業 吉本貿易 安貴事業 亨生事業 ☑ 結束點(E): 1015000 5 \$ 15,000 🚽 間距值(B): 100000 б \$ 18,750 7 \$ 20,500 確定 取消 8 \$ 21,000 X Exce

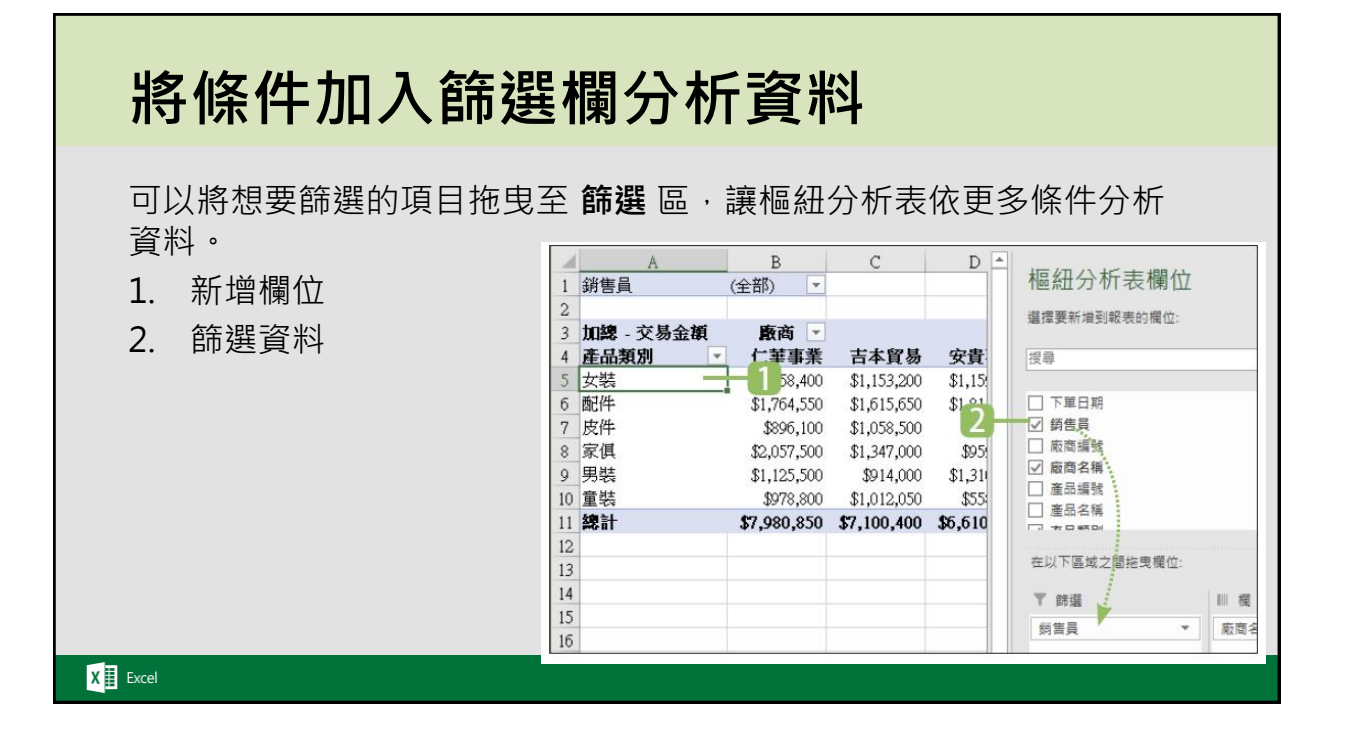

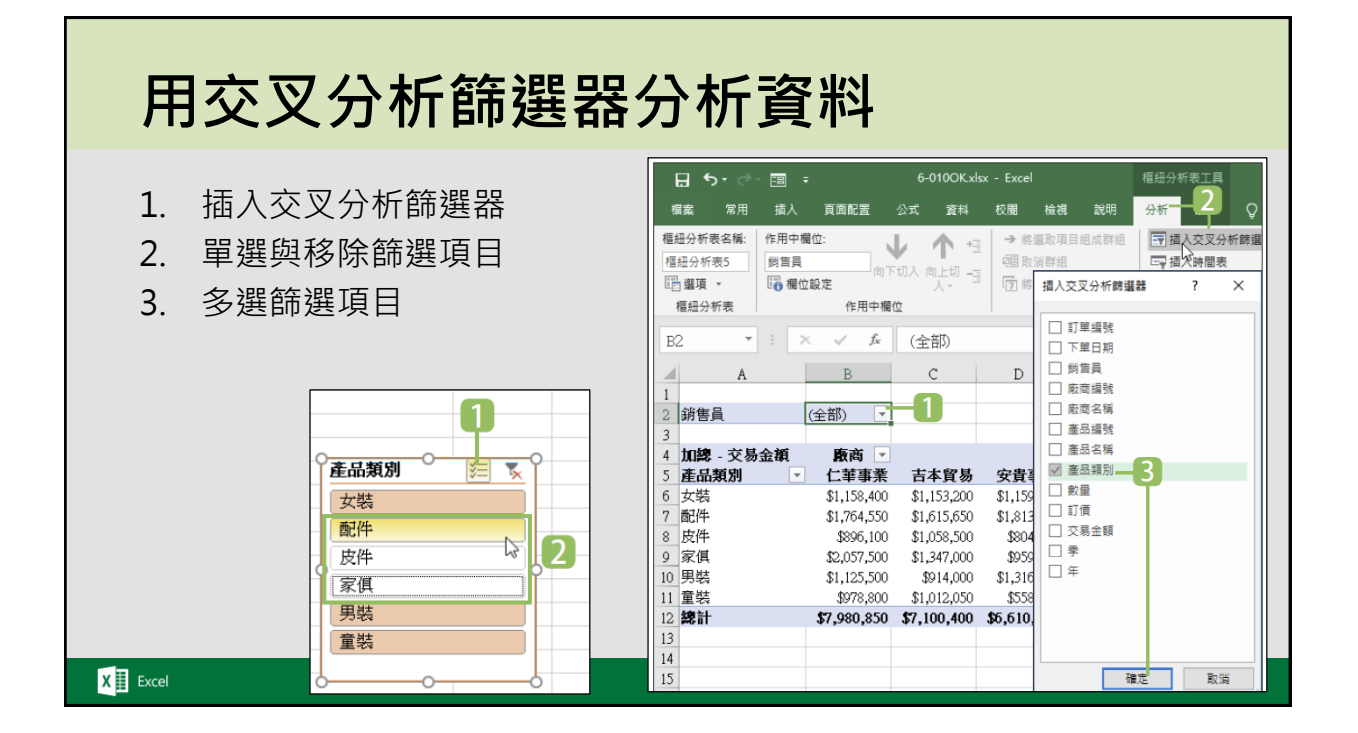

![](_page_17_Figure_1.jpeg)

![](_page_17_Figure_2.jpeg)

![](_page_18_Figure_1.jpeg)

| ALL.                                                                                  | 欄 (外部)(U):                                                  |                                |
|---------------------------------------------------------------------------------------|-------------------------------------------------------------|--------------------------------|
| 工作表資料表:訂單銷售明細                                                                         | ✓ 產品編號                                                      |                                |
| 關聯表格( <u>R</u> ):                                                                     | 關聯欄 (主要) (L):                                               |                                |
| 工作表資料表:產品資料                                                                           | ▼ 崖品編號                                                      |                                |
| 如果要在问一報表中齅不來目不同表格的有關<br>建立關聯                                                          | 資料,必須在表格之間建立關聯。                                             | 5                              |
| 四果要在问一報表中齅不來目不同表格的有關<br>建立關聯<br>選擇要為此關聯使用的表格與觸                                        | 資料,必須在表格之間建立關聯。                                             | 5<br>確定<br>? >                 |
| 四果要在问一報表中齅示來目不同表格的有關<br>建立蘭聯<br>選擇要為此關聯使用的表格與鶴<br>表格(I):                              | 資料,必須在表格之間建立關聯。<br>偏 (外部)(U):                               | 5<br>確定 取消<br>? ><br>7         |
| 四果要在问一報表中顯示來目不同表格的有關<br>建立關聯<br>選擇要為此關聯使用的表格與觸<br>表格([]:<br>資料模型表格:訂單銷售明細             | 資料,必須在表格之間建立關聯。<br>編 (外部)(U):                               | 5<br><sup>確定</sup> 》<br>?<br>う |
| 四果要在问一報表中鎮不來目不同表格的有關<br>建立關聯<br>選擇要為此關聯使用的表格與爾<br>表格(I):<br>資料模型表格:訂單銷售明細<br>關聯表格(R): | 資料,必須在表格之間建立關聯。<br>「魔(外部)(山):<br>」<br>廠商編號<br>關聯關 (主要) (山): | 5 <sup>確定</sup> 取消<br>? ><br>7 |

![](_page_19_Figure_1.jpeg)

![](_page_19_Figure_2.jpeg)

![](_page_20_Figure_1.jpeg)

![](_page_20_Picture_2.jpeg)

| 合併劉                                                                        | 多個資                                                                                     | <b>資料表</b>                                                                                                    | 内                                                                        | 容 (約          | 從向合                                                                                                    | 併資制                                                                                | 料)                                                                       |
|----------------------------------------------------------------------------|-----------------------------------------------------------------------------------------|----------------------------------------------------------------------------------------------------|--------------------------------------------------------------------------|---------------|----------------------------------------------------------------------------------------------------|------------------------------------------------------------------------------------|--------------------------------------------------------------------------|
| <b>附加查詢</b> 鏖<br>資料記錄,[                                                    | 於縱向合(<br>利此讀入自                                                                          | 併資料,會                                                                                                    | が<br>た<br>注<br>資<br>満<br>が<br>須                                          | 資料表最<br>i毘士容¥ | 後一筆記錄<br>◎表_様才·                                                                                                    | (資料列)<br>新正確会供                                                                     | 之。<br>加更多筆<br>。                                                          |
|                                                                            |                                                                                         | - A <sup>1</sup> <sub>2</sub> 取行編集 -<br>***701114<br>0336<br>月343<br>AC1705728                                                                  | A <sup>B</sup> <sub>C</sub> 産品編版<br>F009<br>F012<br>F009<br>F009<br>F012 |               | ▲         ▲         211/24.24           2018/1/2         1003521           2018/1/2         1003522           2018/1/2         1003523           2018/1/2         1003523           2018/1/2         1003523           2018/1/2         1003524           2018/1/2         1003525 |                                                                                    | ▼ A <sup>®</sup> C 売児が設置<br>F009<br>F012<br>F009<br>F009<br>F009<br>F012 |
| ■ 下単日期<br>2018/2/<br>2018/2/<br>2018/2/<br>2018/2/<br>2018/2/              | A <sup>2</sup> c 計單結號<br>2 1003656<br>2 1003657<br>2 1003658<br>2 1003658<br>2 1003663  | All CERTIFICATION                                                                                                    | A <sup>R</sup> C 在品編数<br>F003<br>F013<br>F012<br>F009<br>F006            |               | 2014/2/2 1003665<br>2018/2/2 1003666<br>2018/2/2 1003670<br>2018/2/2 1003671<br>2014/2/2 1003671<br>2014/2/2 1003673<br>2016/2/2 1003674<br>2018/2/2 1003678                                                                                                    | ACL701578<br>ACL703585<br>2月 7<br>ACL701255<br>ACL701255<br>ACL701560<br>ACL701560 | F01.3<br>F006<br>F0009<br>F0005<br>F0013<br>F0112<br>F0122               |
| 10 <b>下里日期</b><br>2018/3/3<br>2018/3/3<br>2018/3/3<br>2018/3/3<br>2018/3/3 | A <sup>2</sup> <sub>c</sub> 訂単結数<br>1003844<br>1003846<br>1003846<br>1003846<br>1003846 | <ul> <li>▲ A<sup>B</sup><sub>C</sub> 部份指数</li> <li>▲ 70703748</li> <li>▲ 714</li> <li>▲ 8373</li> <li>▲ 61701976</li> <li>▲ 61701975</li> </ul> | A <sup>8</sup> c 產品編號<br>F011<br>F011<br>F011<br>F011<br>F011<br>F011    | >             | 2018/3/30 ID03882<br>2018/3/30 ID03683<br>2018/3/30 ID03684<br>2018/3/30 ID03684<br>2018/3/30 ID03685<br>2018/3/30 ID03685<br>2018/3/30 ID03687                                                                                                    | AC1703995<br>AC1700675<br>3月1<br>1<br>.3<br>AC1700365                              | F011<br>F011<br>F025<br>F025<br>F025<br>F025<br>F025                     |

| Image: state         Image: state         Image: state | 通         日         日         1         1         1         1         1         1         1         1         1         1         1         1         1         1         1         1         1         1         1         1         1         1         1         1         1         1 <th1< th=""> <th1< th=""> <th1< th=""> <th1< th=""></th1<></th1<></th1<></th1<> | → ● ● ● ● ● ● ● ● ● ● ● ● ● ● ● ● ● ● ●                                                                                             | と日期・<br>第一個資料列作為構成・<br>協 「別加査時・<br>国際加査時・<br>国際加査時・<br>日本<br>日本<br>日本<br>日本<br>日本<br>日本<br>日本<br>日本<br>日本<br>日本                                                                                                    |
|----------------------------------------------------------------------------------------------------|----------------------------------------------------------------------------------------------------|----------------------------------------------------------------------------------------------------|----------------------------------------------------------------------------------------------------|
| 瞬間 新増重調<br>査論 [3] く                                                                                                    | 알려來遠 송數 일內 함께일<br>                                                                                                    | 料打 縮減資料列 排序<br>時<br>の<br>の<br>時<br>時<br>一<br>、<br>の<br>の<br>、<br>の<br>、<br>、<br>、<br>、<br>、<br>、<br>、<br>、<br>、<br>、<br>、<br>、<br>、 | 換<br>A <sup>8</sup> <sub>C</sub> 産品名額<br>→ C<br>本品名額<br>→ C<br>→ D<br>→ D |
| 201801銷售明細                                                                                                    | 2018/1/2 1003521                                                                                                    | C1701114 F009                                                                                                    | A1L48日かまた H 4 内容<br>杯粉色ム 首本 タ編                                                                                                    |
| 201802銷售明細                                                                                                    | 2 2018/1/2 1003522 F                                                                                                    | AC170336 F012                                                                                                    | 大化版包-深篇 百 20180165年明初                                                                                                    |
| 201803銷售明細                                                                                                    | 4 2018/1/2 1003524 //                                                                                                    | AC1703935 F009                                                                                                    |                                                                                                    |
|                                                                                                    | 5 2018/1/2 ID03525                                                                                                    | C1703728 F012                                                                                                    | 托特包-白 目                                                                                                    |
|                                                                                                    | 6 2018/1/2 ID03526                                                                                                    | AC1702613 F009                                                                                                    | 大化版包-深藍 月 4 春用的步骤                                                                                                    |
|                                                                                                    | 7 2018/1/2 1003527                                                                                                    | AC1702721 F009                                                                                                    | 大化版色-深酷 百 来源                                                                                                    |
|                                                                                                    | 8 2018/1/2 ID03528 /                                                                                                    | AC1701074 F012                                                                                                    | 托特包-白 首 導度                                                                                                    |
|                                                                                                    | 9 2018/1/2 ID03529 /                                                                                                    | C1703636 F009                                                                                                    | 大化版包-深藍 图 已將標頭升                                                                                                    |
| <ul> <li>選取主資</li> <li>2 選按常</li> </ul>                                                                                                    | <sup>資料表。</sup><br>用 索引標籤 \ 附加查詢                                                                                                    | 清單鈕,清單中有二個<br>更加其曲瓷料素瓷料。                                                                                                    | 選項,如果選按 附加<br>如果選按 將查詢附加                                                                                                    |

![](_page_22_Figure_1.jpeg)

| 合                                                                                        | ₩₹                                                                                  | ら個                                                                                         | 資          | 料           | 表內                                                          | ]容                                                                                                    | :(木                                                                                                    | 黃向                                                       | ]仺                                                       | 併                                                                                                    | 資                                                                                                    | 料)                                                                                                    |
|------------------------------------------------------------------------------------------|-------------------------------------------------------------------------------------|--------------------------------------------------------------------------------------------|------------|-------------|-------------------------------------------------------------|----------------------------------------------------------------------------------------------------|----------------------------------------------------------------------------------------------------|----------------------------------------------------------|----------------------------------------------------------|----------------------------------------------------------------------------------------------------|----------------------------------------------------------------------------------------------------|----------------------------------------------------------------------------------------------------|
|                                                                                          |                                                                                     |                                                                                            |            |             |                                                             |                                                                                                    |                                                                                                    |                                                          |                                                          |                                                                                                    |                                                                                                    |                                                                                                    |
|                                                                                          |                                                                                     |                                                                                            |            |             |                                                             |                                                                                                    |                                                                                                    | - / ^                                                    |                                                          |                                                                                                    |                                                                                                    |                                                                                                    |
| 合併的                                                                                      | 二份會                                                                                 | 舀料表                                                                                        | 必須         | 有一          | 相互關聯                                                        | 纖位                                                                                                    | 才能                                                                                                    | 正確合                                                      | ì併,                                                      | 以下亓                                                                                                    | 、範將                                                                                                    | A 顧客資料                                                                                                    |
| -+ c+3 4                                                                                 |                                                                                     |                                                                                            | ×          |             |                                                             |                                                                                                    |                                                                                                    |                                                          |                                                          |                                                                                                    |                                                                                                    |                                                                                                    |
| 表 與 🛛                                                                                    | 筙務別                                                                                 | 」合併                                                                                        | 一局一位       | 分貨          | 料表, <b>居</b>                                                | [住地]                                                                                                    | t < 晶                                                                                                    | 地區 櫃                                                     | 劇伍え                                                      | そう こうしんしょう しんしょう しんしょ しんしょ | 分貨料                                                                                                    | 斗表的廢聯                                                                                                    |
| 100/1                                                                                    |                                                                                     | ·                                                                                          |            |             |                                                             |                                                                                                    |                                                                                                    |                                                          |                                                          |                                                                                                    |                                                                                                    |                                                                                                    |
| 欄(方(林                                                                                    | 闌位谷                                                                                 | が横へば                                                                                       | 司伯内        | ネ谷で         | 비리선이                                                        | 翻聯)                                                                                                    | :                                                                                                    |                                                          |                                                          |                                                                                                    |                                                                                                    |                                                                                                    |
| 10001                                                                                    |                                                                                     | , 11,5,1,1,1                                                                               | 5          |             |                                                             | 713-1717                                                                                                    |                                                                                                    |                                                          |                                                          |                                                                                                    |                                                                                                    |                                                                                                    |
| 副客编辑 。                                                                                   | 1 姓名 -                                                                              | 性別 -                                                                                       | 年齢・!       | 居住地區 💽      | - 職業期別 -                                                    | 顧客編號 ↓1                                                                                                    | 姓名                                                                                                    | • 性別 ▼                                                   | 年齢                                                       | ・ 職業類別 ▼                                                                                                    | 居住地區                                                                                                    | 業務別業務主任                                                                                                    |
| AC1700001                                                                                | 李國發                                                                                 | Male                                                                                       | 21         | 新北市         | 金融業和房地產                                                     | AC1700001                                                                                                    | 李國铁                                                                                                    | Male                                                     | 2                                                        | 1 金融業和房地産                                                                                                    | 新北市                                                                                                    | 林小俐                                                                                                    |
| AC1700002                                                                                | 吳俊慈                                                                                 | Male                                                                                       | 45         | 臺北市         | 金融業和房地產                                                     | AC1700002                                                                                                    | 吴俊繇                                                                                                    | Male                                                     | 4                                                        | 6 金融業和房地產                                                                                                    | 臺北市                                                                                                    | 微美華                                                                                                    |
| AC1700003                                                                                | 薔薇般                                                                                 | Male                                                                                       |            | <b>喜</b> 北市 | 教育體育文化                                                      | AC1700003                                                                                                    | 晉佳毅                                                                                                    | Male                                                     | 3                                                        | 8 教育體育文化                                                                                                    | 富北市                                                                                                    | 装美装                                                                                                    |
| AC1700004                                                                                | 姚鈺迪                                                                                 | Female                                                                                     | A 34       | <b>直</b> 地市 | 住宿和營飲業                                                      | AC1700004                                                                                                    | 姚鈺迪                                                                                                    | Female                                                   | 3                                                        | 4 住宿和餐飲業                                                                                                    | 臺北市                                                                                                    | 装美華                                                                                                    |
| AC1700005                                                                                | 袁劭彦                                                                                 | Male                                                                                       | 42         | <b>直</b> 北市 | 金融業和房地產                                                     | AC1700005                                                                                                    | 袁劭彦                                                                                                    | Male                                                     | 4                                                        | 2 金融業和房地産                                                                                                    | 直北市                                                                                                    | <b>翁美華</b>                                                                                                    |
| ACE/00005                                                                                | and the star                                                                        | Male                                                                                       | 40         | 憲北市         | A TAXET IN FRANCISCUS                                       |                                                                                                    | 72 28 25                                                                                                    |                                                          |                                                          |                                                                                                    |                                                                                                    |                                                                                                    |
| AC1700005                                                                                | 發生意                                                                                 |                                                                                            |            |             | 王服果和房地產                                                     | AC1700006                                                                                                    | 않모문                                                                                                    | Male                                                     | 4                                                        | 0 全融業和房地産                                                                                                    | 臺北市                                                                                                    | 翁美華                                                                                                    |
| AC1700005<br>AC1700007                                                                   | 英登意<br>美景和                                                                          | Male                                                                                       | 39         | 富北市         | 王服果和房地產<br>農林牧漁業                                            | AC1700006<br>AC1700007                                                                                                    | <u>梁皇息</u><br>吳貴翔                                                                                                    | Male                                                     | 4                                                        | <ul> <li>2 融業和房地産</li> <li>9 農林牧漁業</li> </ul>                                                                                                    | 蓋北市<br>富北市                                                                                                    | <ul> <li>(3) 英華</li> <li>(3) デザ</li> </ul>                                                                                                    |
| AC1700005<br>AC1700007<br>AC1700007                                                      | - <u>茶堂意</u><br>- 美景知<br>                                                           | Male                                                                                       | 39         | 喜北市<br>喜北市  | <ul> <li>王起来和房地畫</li> <li>農林牧漁業</li> <li>全動業和屋地畫</li> </ul> | AC1700005<br>AC1700007<br>AC1700008                                                                                                    | <u>※豆息</u><br>男員知<br>邱孝信                                                                                                    | Male<br>Male                                             | 4<br>3<br>3                                              | <ul> <li>2 融票和房地産</li> <li>9 風林牧漁業</li> <li>9 金融業和房地産</li> </ul>                                                                                                    | 臺北市<br>富北市<br>富北市                                                                                                    | **#<br>###<br># <b>R</b>                                                                                                    |
| AC1700005<br>AC1700007<br>AC1700007                                                      | <u>英登意</u><br>美景朝<br>祝堂信                                                            | Male                                                                                       | 39<br>39   | 臺北市<br>喜北市  | 王起来和房地盘<br>展林牧渔菜<br>全副業和尾线畫                                 | AC1700006<br>AC1700007<br>AC1700008<br>AC1700008                                                                                            | <u>会互思</u><br>場景期<br>印孝信<br>陳明輝                                                                                                    | Male<br>Male<br>Male                                     | 4<br>3<br>3<br>3                                         | <ul> <li>2 金融業和房地産</li> <li>9 最林牧漁業</li> <li>9 金融業和房地產</li> <li>7 金融業和房地產</li> </ul>                                                                                                    | <ul> <li>         置北市         置北市         重北市         重北市         基地市         基隆市         </li> </ul>                                                                                                    | %##<br>\$***<br>* <b>B</b>                                                                                                    |
| AC1700005<br>AC1700005<br>AC1700007<br>AC1700007                                         | 交登意                                                                                 | Male<br>Male                                                                               | 39<br>30_3 | 喜北市<br>喜北市  | 室 設業和房地連<br>農林牧漁業<br>会動業和居地室                                | AC1700005<br>AC1700007<br>AC1700008<br>AC1700009<br>AC1700010                                                                               | ※豆豆<br>毎日期<br>邱孝信<br>陳明輝<br>彭郁期                                                                                                    | Male<br>Male<br>Male<br>Male                             | 4<br>3<br>3<br>5                                         | <ul> <li>2 金融業和房地産</li> <li>9 最林牧漁業</li> <li>9 金融業和房地產</li> <li>7 金融業和房地產</li> <li>5 住宿和鑑飲業</li> </ul>                                                                                                    | <ul> <li>         蓋北市         蓋北市         臺北市         臺北市         臺北市         臺北市         基隆市         基隆市         基隆市         </li> </ul>                                                                                                    | 後美華<br>武学 <sup>士</sup><br>ま<br>内<br>林雅婷                                                                                                    |
| AC1700005<br>AC1700007<br>AC1700007<br>AC1700008                                         | <ul> <li>茨兰市</li> <li>デ星期</li> <li>河堂信</li> <li>▼</li> <li>地區</li> <li>▼</li> </ul> | Male<br>Male<br>美務主任 ▼                                                                     | 39         | 喜北市<br>喜北市  | 王級東和房地產<br>扁林校邊葉<br>全動業和居地查                                 | AC1700006<br>AC1700007<br>AC1700008<br>AC1700009<br>AC1700010<br>AC1700010                                                                  | ※豆息<br>装眉期<br>印李信<br>陳明輝<br>彭郁期<br>許合蓉                                                                                                    | Male<br>Male<br>Male<br>Male<br>Femole                   | 4<br>3<br>3<br>5<br>5<br>6                               | <ol> <li>金融票和房地産</li> <li>量林牧塗業</li> <li>金融票和房地產</li> <li>金融票和房地產</li> <li>生宿和餐飲業</li> <li>生宿和餐飲業</li> </ol>                                                                                                    | <ul> <li>         豊北市         臺北市         臺北市         臺北市         臺北市         基隆市         基隆市         基隆市         基隆市         </li> </ul>                                                                                                    |                                                                                                    |
| AC1700005<br>AC1700007<br>AC1700007<br>AC1700008                                         | <ul> <li></li></ul>                                                                 | Mole<br>Male                                                                               | 39         | 高北市<br>吉北市  | 生成素和房吃盒<br>扁林牧渔菜<br>企動業和居始者                                 | AC1700006<br>AC1700007<br>AC1700008<br>AC1700009<br>AC1700010<br>AC1700011<br>AC1700012                                                     | ※旦思<br>場冒知<br>印李信<br>陳明輝<br>彭部知<br>許合尊<br>武家豪                                                                                                    | Male<br>Male<br>Male<br>Male<br>Femole<br>Male           | 4<br>3<br>3<br>5<br>5<br>5<br>6<br>5                     | <ol> <li>金融票和房地產</li> <li>農林牧漁業</li> <li>金融票和房地產</li> <li>金融票和房地產</li> <li>金融票和房地產</li> <li>生宿和餐飲業</li> <li>農林牧漁業</li> </ol>                                                                                                    | <ul> <li>         - 重北市         - 重北市         - 重北市         - 重北市         - 重北市         - 基陸市         - 基陸市         - 基隆市         - 基隆市         - 基隆市         - 基隆市         </li> </ul>                                                                                                    | 秋美華<br>当デ <sup>11</sup><br>数<br>林<br>村<br>3<br>5<br>一<br>村<br>3<br>5<br>一<br>一<br>4<br>一<br>一<br>3<br>5<br>一<br>一<br>3<br>5<br>一<br>一<br>3<br>5<br>一<br>1<br>5<br>-<br>-<br>-<br>-<br>-<br>-<br>-<br>-<br>-<br>-<br>-<br>-<br>-                                                                                                    |
| AC1700005<br>AC1700007<br>AC1700007<br>AC1700008<br>解發編號 [<br>B001<br>B002               | <ul> <li></li></ul>                                                                 | Mole<br>Male<br>] 業務主任 (平<br>王倶剛<br>林小剛                                                    | 39         | 臺北市<br>臺北市  | 宝 經 東和房地 盒<br>墨林 校                                          | AC1700006<br>AC1700007<br>AC1700008<br>AC1700009<br>AC1700010<br>AC1700011<br>AC1700012<br>AC1700013                                        | ※旦思<br>場目知<br>印字信<br>陳明輝<br>彭郁知<br>許合蓉<br>式家豪<br>郭信邦                                                                                                    | Male<br>Male<br>Male<br>Male<br>Femsle<br>Male<br>Male   | 4<br>3<br>3<br>5<br>5<br>6<br>6<br>5<br>4                | <ol> <li>全融票和房地運</li> <li>扁环枚倍栗</li> <li>雪环枚倍栗</li> <li>玄融票和房地差</li> <li>玄融票和房地差</li> <li>生宿和騷飲葉</li> <li>住宿和騷飲葉</li> <li>食杯牧漁業</li> <li>執育體商文化</li> </ol>                                                                                                    | 五     1       二     1       二     1       1     1       1     1       1     1       1     1       1 </td <td>秋無華<br/>選 = **<br/>夏<br/>林<br/>村</td> | 秋無華<br>選 = **<br>夏<br>林<br>村                                                                                                    |
| AC1700005<br>AC1700005<br>AC1700007<br>AC1200008<br>業務編號 [<br>B001<br>B002<br>B003       | <ul> <li></li></ul>                                                                 | Mole<br>Male<br>] 業務主任 [*]<br>王倶砚<br>林小俐<br>施要素                                            | 39         | 臺北市<br>臺北市  | 王朝東和房地皇<br>扁林松浄葉<br>企動業和居快春                                 | AC1700005<br>AC1700007<br>AC1700008<br>AC1700009<br>AC1700010<br>AC1700011<br>AC1700012<br>AC1700013<br>AC1700014                           | <ul> <li>※ 回転</li> <li>※ 回転</li>     &lt;</ul> | Male<br>Male<br>Male<br>Male<br>Female<br>Male<br>Female | 4<br>3<br>3<br>5<br>5<br>6<br>6<br>5<br>4                | <ul> <li>2 金融菜和房地</li> <li>2 最初校 倚葉</li> <li>9 最初校 倚葉</li> <li>9 金融業和房地</li> <li>2 金融業和房地</li> <li>5 住宿和経飲業</li> <li>1 住宿和経飲業</li> <li>3 農林校漁業</li> <li>8 款育體高文化</li> <li>2 金融業和房地</li> </ul>                                                                                                    | 豊北市<br>富地北市<br>基地北市<br>基礎隆隆<br>陸隆<br>陸隆<br>陸隆<br>市<br>                                                                                                    | (1) (1) (1) (1) (1) (1) (1) (1) (1) (1)                                                                                                    |
| AC1700005<br>AC1700005<br>AC1700007<br>AC1200007<br>B001<br>B001<br>B002<br>B003<br>B004 |                                                                                     | Mole           Male           建務主任           王貨刷           林小闹           施展素           小油婷 | 39         | 臺北市<br>喜北市  | 표행류지명원호<br>扁林校连葉<br>소립부វ의동방호                                | AC1700005<br>AC1700007<br>AC1700008<br>AC1700009<br>AC1700010<br>AC1700010<br>AC1700011<br>AC1700012<br>AC1700013<br>AC1700014<br>AC1700015 | 종<br>교<br>朝<br>軍<br>中<br>輝<br>明<br>輝<br>明<br>輝<br>明<br>輝<br>明<br>輝<br>明<br>輝<br>信                                                                                                    | Male Male Male Male Male Male Male Male                  | 4<br>3<br>3<br>5<br>5<br>6<br>5<br>5<br>4<br>5<br>4<br>4 | <ul> <li>2 金融菜和房地堡</li> <li>5 扁林牧漁業</li> <li>2 金融業和房地達</li> <li>2 金融業和局地達</li> <li>2 住宿和醫飲業</li> <li>3 農林牧漁業</li> <li>8 教育證商文化</li> <li>7 全融業和房地</li> </ul>                                                                                                    | -<br>五<br>北<br>北<br>市<br>市<br>市<br>市<br>市<br>市<br>市<br>市<br>市<br>市<br>市<br>市<br>市<br>市<br>市<br>市<br>市                                                                                                    | <ul> <li>(株美華</li> <li>(男声・)</li> <li>(日本)</li> <li>(日本)</li></ul> |

![](_page_23_Picture_1.jpeg)

![](_page_23_Picture_2.jpeg)